# Serenata Brukerveiledning

Denne brukerveiledningen har blitt laget spesielt for å lede deg gjennom funksjonene i telefonen. Før du begynner, bør du gjøre deg kjent med følgende ikoner:

- Obs! Betyr at du må være ekstra oppmerksom på den påfølgende informasjonen, som kan omhandle sikkerhet eller telefonfunksjoner. Det gjør deg også oppmerksom på tips om bruk eller tilleggsinformasjon.
  - Betyr at du kan får mer informasjon på siden det vises til.
  - → Angir rekkefølgen til alternativer eller menyer du må velge for å utføre en handling.
- FETViser til en tast på telefonen ellerSKRIFTen funksjonstast, for eksempel:<br/>Trykk SEND (representerer<br/>SEND).

#### Informasjon om opphavsrett

Rettighetene til alle teknologier og produkter som dette apparatet utgjør tilhører sine respektive eiere:

- Bluetooth<sup>®</sup> er et registrert varemerker som tilhører Bluetooth SIG, Inc. over hele verden.

Bluetooth QD ID: B012785

- Java<sup>™</sup> er et varemerke eller registrert varemerke som tilhører Sun Microsystems, Inc.
- Picsel og Picsel Viewer<sup>™</sup> er varemerker som tilhører Picsel Technologies, Inc.
- Windows Media Player<sup>®</sup> er et registrert varemerke som tilhører Microsoft Corporation.
- SRS Labs, Inc. Teknologien til WOW HD og Hard limiter er inkorporert under lisens fra SRS Labs, Inc.

# Serenata - en musikkmobiltelefon

Musikkmobiltelefonen Serenata kombinerer en bærbar musikkspiller med de praktiske fordelene ved tilpasset mobiltelefonkommunikasjon.

Musikk- og telefonfunksjonene kan brukes både separat og sammen.

Du kan for eksempel skrive en tekstmelding samtidig som du lytter til musikk. Eller du kan sperre innkommende anrop og meldinger hvis du bare å ønsker å lytte til musikk en stund.

# Informasjon om sikkerhet og bruk

Følgende forhåndsregler må overholdes for å unngå farlige eller ulovlige sitasjoner og sikre at mobiltelefonen yter maksimalt.

#### Kjør sikkert til enhver tid

Ikke bruk telefonen mens du kjører, med mindre du bruker et headset. Parker kjøretøyet først.

#### Slå av telefonen når du fyller drivstoff

Bruk ikke telefonen på bensinstasjoner eller i nærheten av drivstoff eller kjemikalier.

#### Skru av telefonen eller deaktiver funksjonene som krever tilgang til et mobilnett når du er ombord i et fly

Telefonen kan forårsake forstyrrelser for apparater i flyet. Følg alle flyselskapets regler, og skru av telefonen eller bytt til en modus som deaktiverer funksjoner som krever tilgang til et mobilnett når du blir bedt om det av flyselskapets personale.

#### Slå av telefonen nær alt medisinsk utstyr

Sykehus og andre helseinstitusjoner bruker ofte utstyr som er følsomt overfor ekstern radiofrekvensenergi. Følg de reglene som gjelder.

#### Interferens

Alle mobiltelefoner og trådløse telefoner er utsatt for interferens, som kan påvirke telefonens ytelse.

# Vær oppmerksom på spesielle vedtekter og bestemmelser

Overhold forskriftene for området du er i, og slå alltid av telefonen når det er forbudt å bruke den eller når den kan forårsake interferens eller fare.

#### Vann

Denne telefonen er ikke vanntett. Hold den tørr.

#### Nødsamtaler

Tast inn nødnummeret som gjelder der du befinner deg, og trykk deretter **SEND**.

#### Oppbevar telefonen utilgjengelig for små barn

Påse for at telefonen og alle dens deler, inkludert tilbehør, plasseres utenfor små barns rekkevidde.

# Ikke bruk telefonfoten mens du holder telefonen mot øret

Hvis du lukker telefonfoten mot øret, kan støyen den lager skade hørselen.

#### Tilbehør og batterier

Bruk bare Samsung- og Bang & Olufsengodkjente batterier og ekstrautstyr, som for eksempel headset og PC-datakabler. Bruk av uautorisert tilbehør kan skade deg eller telefonen og kan være farlig.

- Telefonen kan eksplodere hvis batteriet byttes ut med et batteri av feil type.
- Kast brukte batterier i samsvar med produsentens instruksjoner.

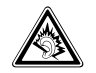

Å bruke headsettet på svært høyt volum over lengre perioder kan føre til hørselsskade.

#### Bruk av ikke-godkjent programvare

Bruk bare Samsung- eller Bang & Olufsengodkjent programvare. Bruk av ikke-godkjent programvare kan skade telefonen.

#### **Kvalifisert** service

Telefonen må bare repareres av kvalifisert personell.

For mer detaljert sikkerhetsinformasjon, se "Helse- og sikkerhetsinformasjon" på side 59.

## Telefonens hovedfunksjoner

Kraftig, kompakt, stilren og fullstappet av moro. . . din nye mobiltelefon, Serenata, leverer musikkverdenen, gir deg alle verktøyene du trenger for å holde kontakten i tillegg til de mange underholdningsfunksjonene. Med en slepen, effektiv design og kvalitetsutførelsen som Samsung og Bang & Olufsen er så kjent for, er dette et hjelpemiddel som passer til alle anledninger. Arbeid, hjem eller underholdning – du har hele verden noen tastetrykk unna.

#### Brukervennlig berøringsskjerm og hjul

Du kan bruke funksjonen du ønsker med et fingertrykk på den berøringsfølsomme skjermen. Du kan også dreie på hjulet for å bla gjennom menyalternativene.

#### Lytt til MP3-musikk

Du kan spille av musikk på musikktelefonen Serenata. Høy akustisk ytelse bringer MP3-opplevelsen til et nytt nivå.

#### Synkronisering av lyder

Du kan til og med synkronisere telefonen med en BeoPlayer eller Windows Media Player<sup>®</sup> og dermed gjøre det enkelt å håndtere og sortere musikkfilene på en PC.

#### Flymodus

Du kan bruke funksjoner som ikke er avhengig av mobilnettet på steder der trådløse apparater er forbudt, for eksempel på fly og i sykehus.

#### Sikkerhet og brukervennlighet med handsfree

Med innebygd, trådløs Bluetooth-teknologi kan du overføre mediefiler og personlige data eller lytte til musikk og kommunisere via et trådløst headset.

#### Koble deg til nettet

Du kan bruke trådløst Internett til å hente oppdatert informasjon og et bredt utvalgt medieinnhold.

#### Send meldinger

Du kan sende og motta tekstmeldinger, multimediemeldinger eller e-postmeldinger.

#### Åpne vanlige filformater trygt

Telefonens filviser leser dokumenter i ulike formater og lar deg vise dem.

#### Snakk uten å holde telefonen

Med høyttalerfunksjonen kan du snakke og lytte uten å holde telefonen og dele samtalene med venner eller kollegaer.

# Innhold

Oversikt over menyfunksjoner, 7

Alternativer for å bruke musikktelefonen, 8

#### Presentasjon av mobiltelefonen, 9

Pakke ut, 9 Telefonens inndeling, 9 Ikoner, 10 Låsemodus, 10

Sette sammen og klargjøre mobiltelefonen, *11* 

Skjermoperasjon, 12

#### Daglig bruk av telefonen, 14

Skru på eller av, 14 Ringe ut eller besvare anrop, 14 Bruke menyalternativer, 15 Skrive inn tekst, 15 Konfigurere telefonen, 17 Bruke Internett, 17 Spille av video, 18 Bruke telefonboken, 18 Send meldinger, 18 Lese meldinger, 19 Høre telefonsvarermeldinger, 19 Bruke Bluetooth, 20

#### Bruke musikkspilleren, 21

Klargjøre for musikkfiler, Spille musikk, Bruk av musikkspiller, Slapp av med Ekte musikk, Bland og spill, Streame musikk på telefonen, Opprette din egen spilleliste, Alternativer for musikkspilleren, Forandre innstillinger for musikkspiller, *23* 

# Synkroniser telefonboken med Outlook, 24

Synkroniser via PC-ens datakabel, 24 Synkroniser via Bluetooth, 24

#### Samtalefunksjoner, 25

Ringe ut, 25 Svare på en oppringning, 25 Avvise en oppringning, 25 Vise ubesvarte samtaler, 25 Bruk øretelefonene (EarSet 3), 26 Bruke funksjonen for høyttalertelefon, 26 Alternativer under en samtale, 26

#### Meldinger, 28

Nettleser, 36

Planlegger, 39

Bibliotek, 41

Telefonbok, 43

Samtalelogg, 46

Programmer, 47

Innstillinger, 50

SIM-tjenester, 56

Løse problemer, 57

Helse- og sikkerhetsinformasjon, 59

Indeks, 62

Avfall fra elektrisk og elektronisk utstyr, 65

# Oversikt over menyfunksjoner

1 Meldinger

Menymodus aktiveres ved å trykke **OK** i hvilemodus.

Følgende liste viser menystrukturen, og forteller deg hvilken side du kan finne en beskrivelse av hver funksjon på.

Musikkspilleren aktiveres ved å trykke Music. ▶ s. 21

|   | 1.1 Opprett melding                | ▶ s. 28 |
|---|------------------------------------|---------|
|   | 1.2 Innboks                        | ► s. 30 |
|   | 1.3 Innboks for e-post             | ► S. 31 |
|   | 1.4 Ulkasi                         | ► 5. 31 |
|   | 1.5 ULDORS                         | ► 5. 52 |
|   | 1.7 Malor                          | • 5. JZ |
|   | 1.7 Malei<br>1.8 Arkivor moldingor | ► 5. 5Z |
|   | 1.9 Meldingsinnstillinger          | • 5. 33 |
|   | 1.10 Minnestatus                   | • 3. JJ |
| 2 | Nottlocor                          | • 3. 35 |
| 2 |                                    | • 3. 50 |
|   | 2.1 Hjem                           | ► S. 36 |
|   | 2.2 Idst Inn URL                   | ► S. 30 |
|   | 2.3 BORMerker                      | ► 5. 3/ |
|   |                                    | ► 5. 57 |
|   | 2.5 LOGY                           | ► 5. 57 |
|   | 2.0 Availsen                       | ► 5. 30 |
|   | 2.9 Strooming profiler             | ► 5. 30 |
| 2 |                                    | • 3. JO |
| 3 | Planlegger                         | ► S. 39 |
|   | 3.1 Kalender                       | ▶ s. 39 |
|   | 3.2 Avtaler                        | ▶ s. 40 |
|   | 3.3 Arsdager                       | ▶ s. 40 |
|   | 3.4 lapte varsler                  | ▶ s. 40 |
| 4 | Bibliotek                          | ▶ s. 41 |
|   | 4.1 Bilder                         | ▶ s. 41 |
|   | 4.2 Lyder                          | ▶ s. 41 |
|   | 4.3 Videoklipp                     | ▶ s. 42 |
|   | 4.4 Andre filer                    | ▶ s. 42 |
|   | 4.5 Minnestatus                    | ▶ s. 42 |
| 5 | Telefonbok                         | ▶ s. 43 |
|   | 5.1 Kontakter                      | ▶ s. 43 |
|   | 5.2 Legg til ny kontakt            | ▶ s. 43 |
|   | 5.3 Grupper                        | ▶ s. 43 |
|   | 5.4 Mitt visittkort                | ▶ s. 44 |
|   | 5.5 Eget nummer                    | ▶ s. 44 |
|   | 5.6 Kopier alt til SIM-kortet      | ▶ s. 44 |
|   | 5.7 Kopier alt fra SIM-kortet      | ▶ s. 44 |
|   | 5.8 Slett alt                      | ▶ s. 45 |
|   | 5.9 Telefonbokinnstillinger        | ▶ s. 45 |
|   | 5.10 Minnestatus                   | ▶ s. 45 |
|   | 5.11 Tjenestenummer*               | ▶ s. 45 |

| ▶ s. 28   | 5 Sar      | ntalelogg          | ▶ s. 46 | 5      |
|-----------|------------|--------------------|---------|--------|
| ▶ c 28    | 61         | Siste samtaler     | ► c AF  | 5      |
| ► s 30    | 6.2        | Tante anron        | ► s. 40 | 5      |
| ► s. 31   | 6.3        | Oppringte numre    | ► s. 46 | 5      |
| ▶ s. 31   | 6.4        | Mottatte anrop     | ▶ s. 46 | 5      |
| ▶ s. 32   | 6.5        | Fjern alt          | ▶ s. 46 | 5      |
| ▶ s. 32   | 6.6        | Anropsvarighet     | ▶ s. 46 | 5      |
| ▶ s. 32 . | 7 Dro      | arammor            | N c /7  | 7      |
| ▶ s. 33   |            | grammer            | ▶ 3. 47 |        |
| ▶ s. 33   | 7.1        | Alarm              | ▶ s. 47 | 7      |
| ▶ s. 35   | 7.2        | Verdensklokke      | ▶ s. 47 | 7      |
| ▶ s. 36   | 7.3        | Kalkulator         | ► s. 48 | 3      |
| N G 26    | /.4<br>フェ  | Valutaomregning    | ► S. 48 | 5      |
| ► 5. 50   | 7.5<br>7.6 | Momo               | ► 5. 40 | 5<br>5 |
| ► S. 50   | 7.0        | Oppgaver           | ► 5.45  | י<br>ג |
| ▶ s. 37   | 7.8        | Mediespiller       | ► s 40  | ý      |
| ▶ s. 37   |            |                    |         |        |
| ► s. 38   | 8 Inn      | stillinger         | ▶ s. 50 | )      |
| ▶ s. 38   | 8.1        | Tid og dato        | ► s. 50 | )      |
| ▶ s. 38   | 8.2        | Telefon            | ▶ s. 50 | )      |
| ► c 30    | 8.3        | Skjerm             | ▶ s. 51 |        |
| • 3. 33   | 8.4        | Lydinnstillinger   | ▶ s. 51 |        |
| ▶ s. 39   | 8.5        | Nettverkstjenester | ▶ s. 51 |        |
| ▶ s. 40   | 8.6        | Bluetooth          | ► s. 52 | )<br>- |
| ▶ s. 40   | 8./        | SIKKernet          | ► S. 54 | +<br>1 |
| ▶ 5.40    | 0.0        |                    | ► 5. 54 | +      |
| ▶ s. 41   | 8.9        | 0 Minne            | ► s. J. | 5      |
| ▶ s. 41   | 8.1        | 1 Nullstill alt    | ► S. 55 | 5      |
| ▶ s. 41   |            | • • •              |         | -      |
| ▶ s. 42   | 9 SIN      | 1-tjenester *      | ▶ s. 56 | )      |
| ▶ s. 42   |            |                    |         |        |
| ▶ s. 42   |            |                    |         |        |
| ▶ s. 43   |            |                    |         |        |
| ▶ s. 43   |            |                    |         |        |
| ▶ s. 43   |            |                    |         |        |
| ▶ s. 43   |            |                    |         |        |
| ▶ s. 44   |            |                    |         |        |
| ▶ s. 44   |            |                    |         |        |

\* Tjenestenummer og SIM-tjenester er bare tilgjengelige hvis de støttes av SIM-kortet.

# Alternativer for å bruke musikktelefonen

Telefonen består av to like deler: et bærbart mikrolydanlegg og en mobiltelefon. Enten du bruker telefonfunksjonene eller ønsker å lytte til musikk, har du flere alternativer.

#### Alternativer for å bruke telefonen

Når du bruker telefonfunksjonene, kan du...

- Bruke telefonen ved å holde den til øret.
- Bruke øretelefonene som følger med til å snakke i telefonen.
- Bruke høyttaleren i telefonen til å snakke håndfritt. Det er bare å sette opp høyttaleren og trekke ut telefonfoten, og plassere telefonen foran deg, for eksempel på et bord.

Alternativer for å lytte til musikk

Når du bruker musikkfunksjonene, kan du...

- Bruke øretelefonene som følger med som hodetelefoner for å lytte til musikk i fred og ro.
- Sette opp den innebygde høyttaleren, slik at du kan bruke telefonen som et mikrolydanlegg.
- Koble musikkavspillinger fra telefonen via linjeutgangen som følger med, til Bang & Olufsen-anlegget.

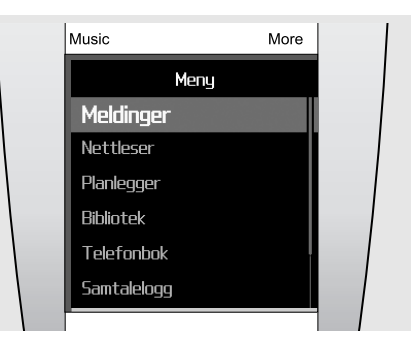

Blåe menyer representerer funksjoner som er relatert til telefonen, som for eksempel Meldinger, Nettleser og Planlegger.

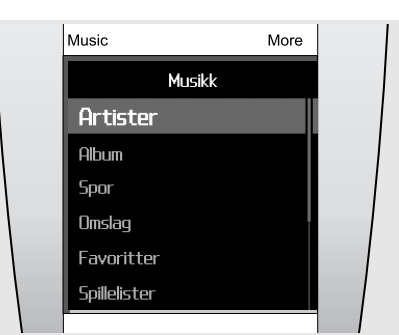

Røde menyer er i forbindelse med musikkfunksjoner, for eksempel, Artister, Album og Spor. Når du bruker musikktelefonen, må du benytte deg av hjulet og skjermen.

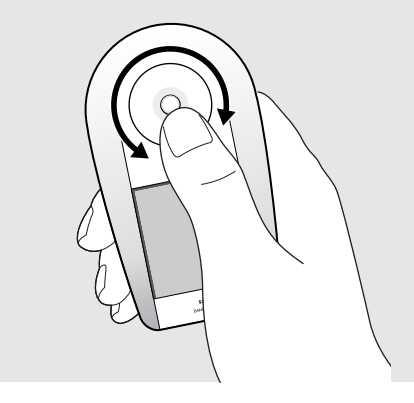

Når du bruker telefonen, må du benytte deg av hjulet og berøringsskjermen. Hold telefonen, og bruk tommelen til å vri hjulet og betjene berøringsskjermen med.

Du kan også betjene telefonen når den står på bordet. Dette kan for eksempel være aktuelt hvis du snakker samtidig som du bruker høyttalertelefonen.

### Presentasjon av mobiltelefonen

l dette avsnittet får du informasjon om telefonlayout, taster, skjerm og ikoner.

#### Pakke ut

Pakken inneholder følgende:

- Telefon Batteri
- Reiselader Skrivebordsholder
- PC-datakabel Øretelefoner (EarSet3)
- Komme i gang CD-ROM-plater\*
- \* Den ene inneholder Samsung PC Studio, og den andre inneholder brukerveiledningen i PDF-format.

Diverse ekstrautstyr er tilgjengelig hos dine lokale Samsung- og Bang & Olufsen-forhandlere.

Obs! Utstyret som leveres med telefonen og ekstrautstyret som er tilgjengelig hos Samsung- og Bang & Olufsen-forhandlerne kan variere avhengig av land eller mobiloperatør.

#### **Telefonens inndeling**

Disse illustrasjonene viser telefonens hovedelementer og hvilke funksjoner de har:

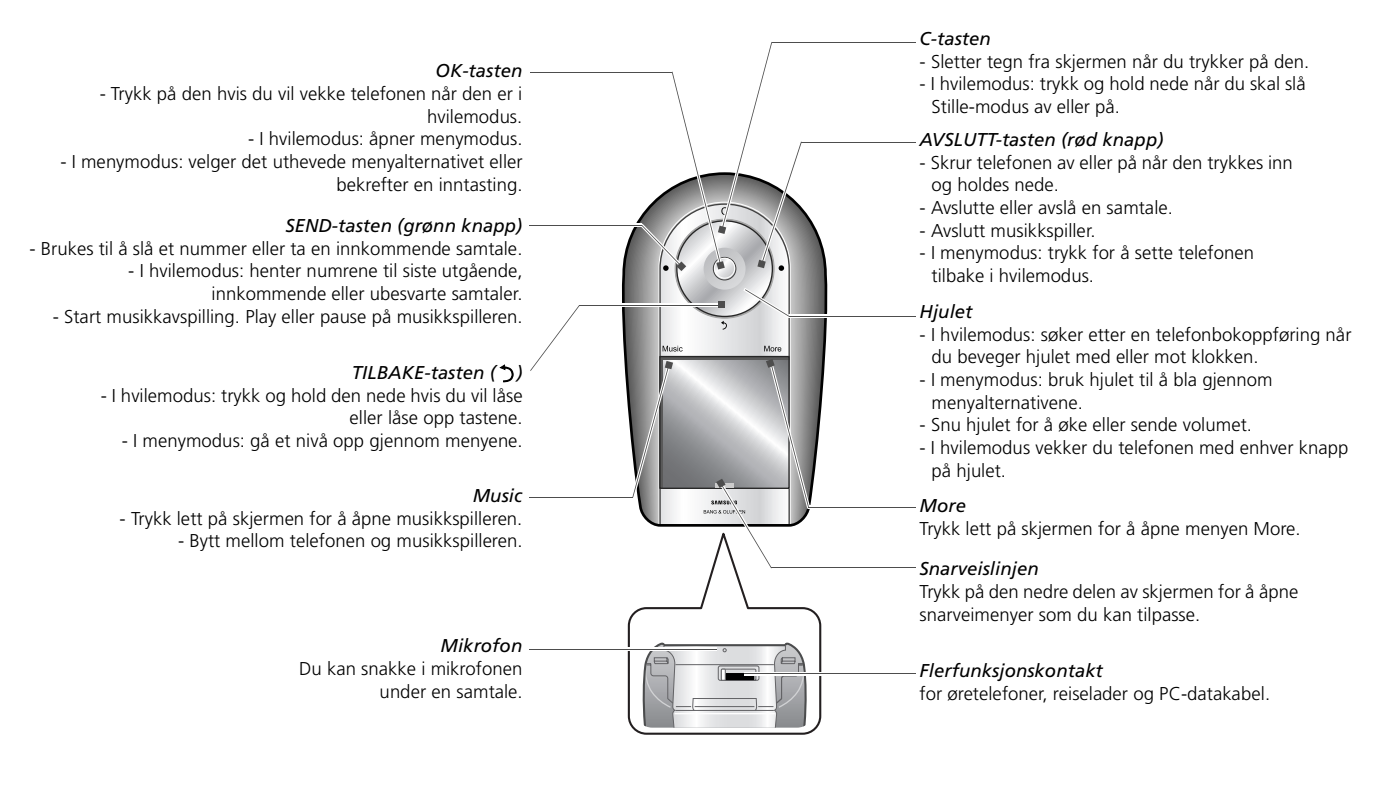

#### Ikoner

Følgende ikoner kan vises på den øverste linjen på skjermen. Ikonene gir informasjon om telefonens status. Ikonene som vises på skjermen kan variere avhengig av land eller mobiloperatør.

| Ikoner       | Definisjon                                                    | L       |
|--------------|---------------------------------------------------------------|---------|
| Tull         | Signalstyrke                                                  | E<br>Ia |
| A            | Samtale pågår                                                 | h       |
| 'n.          | Utenfor dekning. Du kan ikke ringe ut<br>eller motta samtaler | _       |
| -            | Flymodus aktivert                                             |         |
| R            | Nettvekslingsnett                                             |         |
| Gm           | Tilkoblet GPRS-nett (2,5G)                                    |         |
| EF -1]       | Tilkoblet UMTS-nett (3G)                                      |         |
|              | Hjemmesonen, hvis du abonnerer på<br>denne tjenesten          |         |
| C            | Funksjonen Viderekobling er aktiv                             |         |
| *            | Bluetooth aktivert                                            |         |
| - <b>4</b> 5 | Musikkavspilling pågår i bakgrunnen                           |         |
| යා 🕅         | Bluetooth-headset eller handsfree for bil tilkoblet           |         |
| ∎⊠           | Ny tekstmelding (SMS)                                         |         |
|              | Ny multimediemelding (MMS)                                    |         |
| ∞⊠           | Ny e-postmelding                                              |         |
| ലമ           | Ny telefonsvarermelding                                       |         |
| ØM           | Ny konfigurasjonsmelding                                      |         |
|              | Låsemodus                                                     |         |
|              | Alarm aktivert                                                |         |
| ×            | Stille modus aktivert                                         |         |
|              | Batterinivå                                                   |         |

#### Låsemodus

Du kan låse berøringsskjermen og de åpne tastene på telefonen for å unngå utilsiktede trykk.

I hvilemodus låser du tastene og berøringsskjermen ved å holde nede TILBAKE. For å låse dem opp, trykk og hold nede TILBAKE igjen.

Du kan også stille inn telefonen til å aktivere låsemodus automatisk når skjermen skrus av. I hvilemodus trykker du OK og velger Innstillinger → Telefon → Automatisk tastelås → På.

# Sette sammen og klargjøre mobiltelefonen

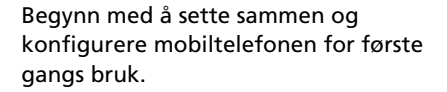

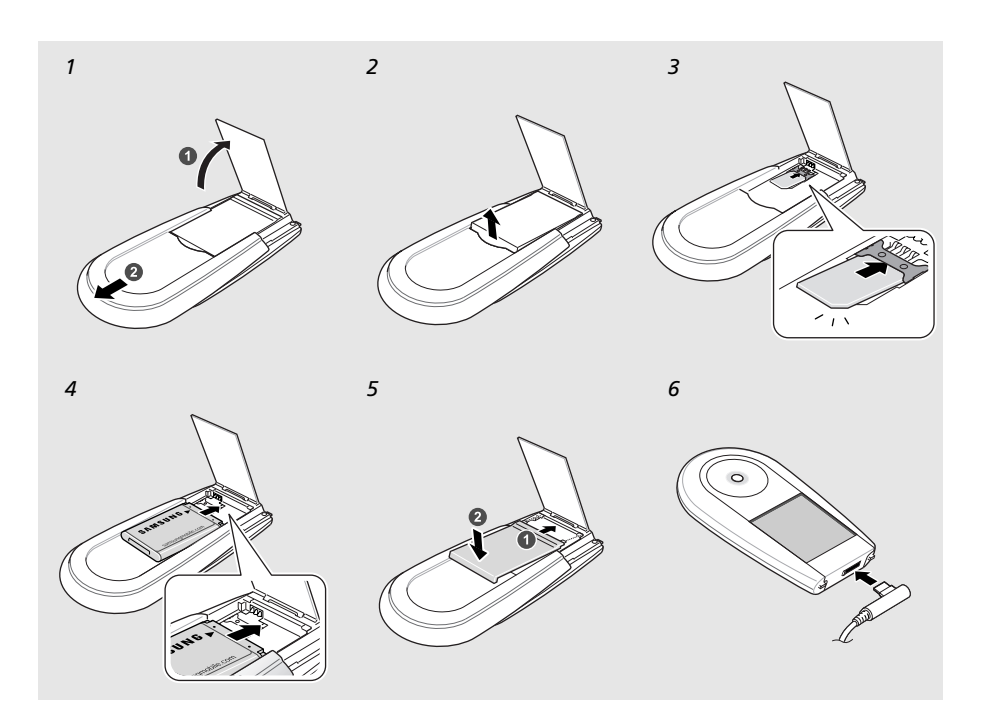

#### For å sette inn SIM-kort og batteri

- 1 Trekk foten ut og skyv baksiden opp for å sette opp høyttaleren.
- 2 Løft av batteridekselet.
- 3 Sett inn SIM-kortet.

Obs! Pass på at de gullfargede kontaktene på kortet vender nedover.

- 4 Sett inn batteriet.
- 5 Skyv dekselet tilbake og trykk lett på det.
- 6 Åpne dekslet til flerfunksjonskontakten på bunnen av telefonen. Koble reiseladeren inn i telefonen og et vanlig strømuttak.

Når telefonen er fullt oppladet (—-ikonet beveger seg ikke lenger), kobler du laderen fra stikkontakten og fra telefonen.

#### Indikator for svakt batteri

Når batteriet er svakt, gir telefonen fra seg en varsellyd og viser en melding om at batteriet er svakt. Batteriikonet vil også være tomt, og det vil blinke. Hvis batteriet blir for svakt, slås telefonen av automatisk. Lad opp batteriet, slik at du kan fortsette å bruke telefonen.

#### SIM-kortinformasjon

Når du abonnerer på mobiltjenester, mottar du et SIM-kort (Subscriber Identity Module) som lagrer abonnementsinformasjon som f.eks. PIN-kode og tilgjengelige ekstratjenester. For 3G-tjenester kan du kjøpe et USIM-kort (Universal Subscriber Identity Module).

#### Klar til bruk

Det tar cirka tre timer å lade telefonen. Når telefonen er ferdigladet, plugger du ut laderen og da er telefonen klar til bruk. Trykk og hold nede **AVSLUTT** (rød knapp) for å skru på telefonen.

### Skjermoperasjon

Telefonen har en berøringsfølsom skjerm. I stedet for å bruke en pekeenhet som for eksempel en stift eller en blyant, bruker du fingeren til å velge objekter direkte på skjermen. Hold telefonen, og forsøk å peke akkurat på området av skjermen som utfører de spesifikke funksjonene du ønsker.

- Trykke: Trykk lett på skjermen med den ene fingeren for å velge et alternativ eller en meny. Trykking fungerer som på en mus på en datamaskin.
- Trykke og holde: Trykk og hold fingeren for å utføre en handling. Når du bruker denne funksjonen, kan du søke forover eller bakover i en fil mens du spiller musikk eller video.

#### Obs!

- Ikke bruk skarpe gjenstander til å trykke på skjermen med.
- Ikke dekk til berøringsskjermen med et plastikkdeksel eller andre typer deksler.
- Hold skjermen borte fra fuktighet og vann.

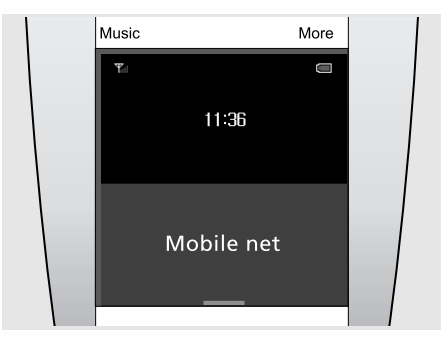

#### Vekke telefonen...

Når du ikke bruker telefonen på en spesifikk periode, skrus telefonskjermen av, og telefonen aktiverer hvilemodus for å spare på batteristrømmen. Du kan ikke bruke berøringsskjermen i hvilemodus. For å vekke telefonen og bruke telefonen, trykk **OK** eller hvilken som helst knapp på hjulet.

Illustrasjonen viser telefonen i hvilemodus - klar til å betjene.

#### Nyttige tips...

For å låse eller låse opp telefonen, trykk og hold nede TILBAKE.

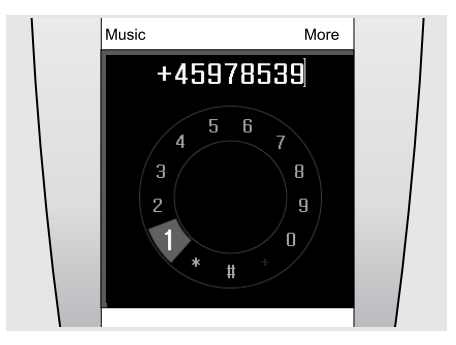

#### Ringe...

Hvis du vil slå et nummer, bare berører du midten av skjermen når telefonen er i hvilemodus.

Når ringeskjermen vises, bruker du hjulet til å merke sifrene med, og velger ved å trykke **OK**. Trykk deretter **SEND** for å slå nummeret.

#### Nyttige tips...

Når du har slått et nummer én gang, kan du legge det til i telefonboken.

| Music        | More |  |
|--------------|------|--|
| Musikk       |      |  |
| Artister     |      |  |
| Album        |      |  |
| Spor         |      |  |
| Omslag       |      |  |
| Favoritter   |      |  |
| Spillelister |      |  |
| -            |      |  |

#### Bruke Music-menyen...

Trykk **Music** (øverst til venstre på skjermen) for å åpne Music-menyen. Bruk hjulet til å bla deg nedover med, og uthev for eksempel Album i listen. Deretter bruker du hjulet til å velge blant de tilgjengelige albumene, og velger albumet du vil lytte til ved å trykke **OK**.

#### Nyttige tips...

Mens du spiller musikk, kan du åpne More-menyen hvis du for eksempel vil sette musikken på pause eller legge albumet til i favorittlisten.

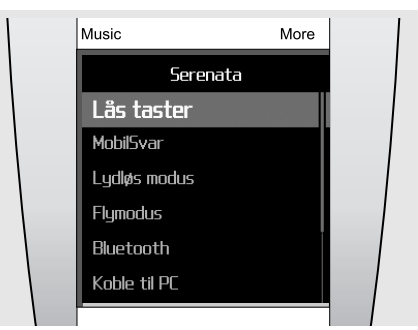

#### Bruke More-menyen...

Trykk **More** (øverst til høyre på skjermen) for å åpne en More-meny. More-menyer er kontekstspesifikke, og inneholder ekstrafunksjoner som er relevante for funksjonen du bruker.

De kan hentes opp enten du bruker en telefoneller musikkfunksjon - for eksempel **Legg til i spilleliste**, når du bruker musikkspilleren.

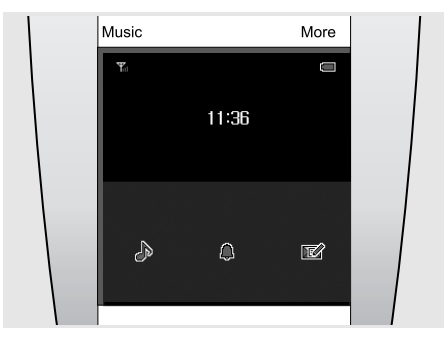

#### Bruke menysnarveiene...

Displayet har 3 snarveiknapper som du får tilgang til direkte via linjetasten nederst på displayet i hvilemodus. Snarveiene kan tilpasses slik at de gir rask tilgang til bestemte funksjoner som du bruker ofte.

Du kan velge mellom 24 ulike funksjoner, for eksempel Bare musikk, Alarm og Opprett melding, som vist i illustrasjonen over.

# Daglig bruk av telefonen

I dette avsnittet lærer du å utføre grunnleggende operasjoner og bruke mobiltelefonens hovedfunksjoner.

#### Skru på eller av

#### Slå telefonen på

- > Trykk AVSLUTT og hold den inne.
- > Tast om nødvendig inn PIN-koden og velg 🗸.
- > Når du bruker telefonen for første gang eller nullstiller den, velger du et menyspråk og trykker OK. Dette starter Serenata-introduksjonen. Deretter tilpasser du telefonen slik du selv ønsker.
- > Når du er ferdig med konfigurasjonen, vises hvileskjermen, og telefonen er klar til bruk.

#### Slå telefonen av

I hvilemodus trykker du **AVSLUTT** og holder den inne.

#### Ringe ut eller besvare anrop

#### Ringe ut

 I hvilemodus trykker du midt på skjermen, slik at ringeskjermen åpnes.

Merk! Du kan også trykke **More** og velge **Ring nummer** for å åpne ringeskjermen.

- > Tast inn retningsnummer og telefonnummer.
- > Trykk SEND.
- > Trykk AVSLUTT når du vil avslutte samtalen.

#### Besvare en innkommende samtale

- > Når telefonen ringer, trykker du SEND.
- > Trykk AVSLUTT når du vil avslutte samtalen.

#### Justere volumet under en samtale

Beveg hjulet med eller mot klokken.

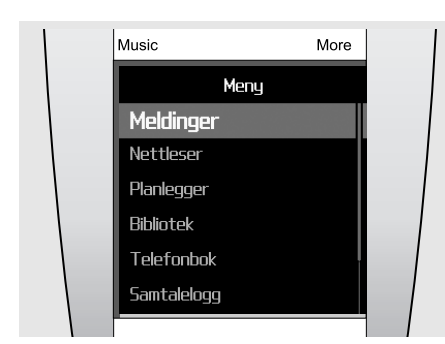

#### Bruke menyalternativer

- Menymodus aktiveres ved å trykke OK i hvilemodus.
- > Bruk hjulet til å bla deg gjennom menyene med.
- > Uthev et alternativ og bekreft valget med OK.
- > Bruk én av følgende metoder når du vil avslutte:
  - Trykk TILBAKE hvis du vil opp ett nivå.
  - Trykk AVSLUTT hvis du vil tilbake til hvilemodus.

#### Skrive inn tekst

Du kan taste inn tekst i en del funksjoner, som for eksempel Meldinger, Telefonbok eller Kalender ved hjelp av ABC-modus, T9-modus, Mine ord-modus, tallmodus og symbolmodus.

#### Endre modus for inntasting av tekst

Når du er i et tekstfelt:

- trykk &:@ for symbolmodus
- trykk 123 for tallmodus
- trykk abc for ABC-modus
- trykk og hold **1** for å bytte mellom ABC-modus og T9-modus.

Du kan også:

- trykke More og velge T9-modus for å bytte mellom ABC-modus og T9-modus
- trykke More og velge Tallmodus for å bytte til tallmodus
- trykke **More** og velge **Symbolmodus** for å bytte til symbolmodus
- trykke More og velge Tekstmodus for å bytte tilbake til T9-modus eller ABC-modus fra symbolmodus eller tallmodus

#### Endre språk for tekstinntasting

Trykk på **More** i et inntastingsfelt og velg **Tastespråk**  $\rightarrow$  et språk.

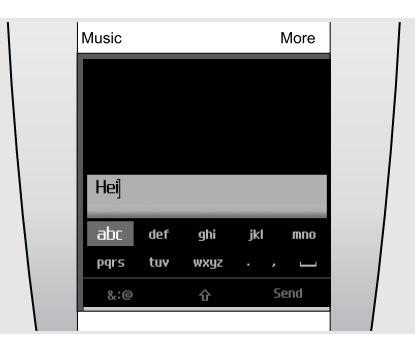

I **ABC-modus** kan du angi tegn ved å velge tegnsettet med tegnet som du ønsker. Du kan aktivere T9-modus mens du er i ABC-modus.

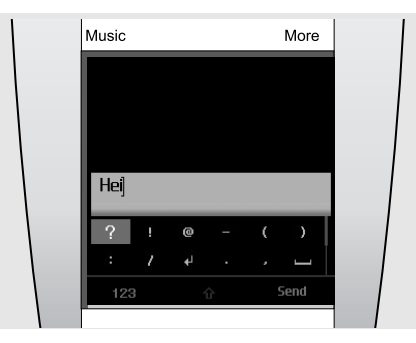

I **Symbolmodus** kan du angi spesialtegn eller symboler.

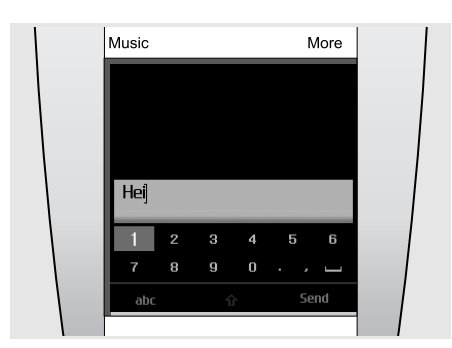

I Tallmodus kan du angi tall.

#### Skrive et ord i ABC-modus

Gå til tegnet du ønsker og trykk **OK** til tegnet du leter etter vises på skjermen. Sett inn et mellomrom ved å trykke på **SEND** og taste inn neste ord.

Hvis du vil taste inn samme bokstav to ganger eller taste inn en annen bokstav på samme tegnsett, venter du til markøren flytter seg til høyre eller vrir hjulet med klokken. Deretter taster du inn neste bokstav.

#### Skrive et ord i T9-modus

> Velg det aktuelle tegnsettet én gang for hver bokstav.

T9 forutsier ordene du skriver.

- > Tast inn hele ordet før du endrer eller sletter tegn.
- > Når det riktige ordet vises, setter du inn mellomrom ved å trykke SEND. Ellers kan du trykke Treff hvis du vil vise alternative ordvalg for tegnene du har tastet inn.

#### Skrive tall

I tallmodus kan du taste inn tall.

Bla gjennom til sifrene du vil ha og trykk **OK** for å sette inn valgte siffer i meldingen.

#### Skrive spesialtegn eller symboler

I symbolmodus kan du sette inn symboler.

Bla gjennom symbolene med hjulet og trykk **OK** for å sette det valgte symbolet inn i meldingen.

#### Ekstra tastefunksjoner

- Du kan bytte mellom store og små bokstaver i ABC-modus eller T9-modus ved å trykke
- Velg mellomromsmarkøren (-----) hvis du vil legge inn et mellomrom.
- Hvis du vil slette tegn ett for ett, kan du trykke
   C. Trykk C og hold den inne hvis du vil tømme hele skjermen.

#### Bruke Mine ord-modus

Med Mine ord-modus kan du forhåndslagre ord som du deretter raskt og enkelt kan sette inn i teksten mens du skriver en melding.

Obs! Denne modusen er bare tilgjengelig når T9modus er aktivert. Denne funksjonen kan være utilgjengelig for enkelte språk.

#### Legge til et ord i Mine ord-listen

- > Skriv inn ordet du vil legge til i T9-modus.
- > Trykk Treff for å vise alternative ord du kan taste inn. Når det ikke finnes flere alternative ord, vises Legg til ord.
- > Trykk Legg til ord.
- Tast inn et ord ved bruk av ABC-modus og trykk Klart.

Ordet legges til i Mine ord-listen.

Du kan også legge til ord til Mine ord-listen ved å trykke **More** og velge **Legg til ord** mens du skriver i T9-modus.

#### Velge et ord i Mine ord-listen

- > I T9-modus trykker du på More og velger Mine ord.
- > Velg ordet du ønsker.

#### **Redigere tekst**

Hvis du trenger å redigere tekst i tekstmodus, trykker du midt på skjermen. Når når tegnvalgfeltet er deaktivert, vrir du på hjulet slik at markøren beveger seg til stedet du vil redigere. Når du vil tilbake til tekstmodus, trykker du midt på skjermen igjen.

### Konfigurere telefonen

#### Menyspråk

Du kan velge språket som skal brukes for skjermteksten.

> I hvilemodus trykker du OK og velger Innstillinger  $\rightarrow$  Telefon  $\rightarrow$  Språk.

> Velg et språk.

#### Konfigurere ringetone for en kontakt

Du kan endre ringetonen for en kontakt.

> I hvilemodus trykker du OK og velger Innstillinger  $\rightarrow$  Lydinnstillinger  $\rightarrow$  Ringetone.

> Velg en ringetone.

For å justere ringevolumet, trykk OK i hvilemodus og velg Innstillinger  $\rightarrow$  Lydinnstillinger  $\rightarrow$ Ringevolum. Bruk hjulet for å endre volumet og trykk OK.

#### Hvileskjerm

Du kan velge hva som skal vises på hvileskjermen.

- > I hvilemodus trykker du OK og velger
   Innstillinger → Skjerm → Inaktiv skjerm.
- > Velg en type skjermelement.

#### Lydløs modus

Du kan bytte til lydløs modus hvis du vil unngå å forstyrre andre.

I hvilemodus trykker og holder du inne C eller trykker **More** og velger **Lydløs modus**.

#### Flymodus

Ved å bytte til offlinemodus, kan du bruke funksjoner som ikke er avhengig av mobilnettet på steder der trådløse apparater er forbudt, for eksempel på fly og i sykehus.

I hvilemodus trykker du More og velger Flymodus.

#### Menysnarveier

Du kan konfigurere menysnarveier som kan brukes i hvilemodus.

- > I hvilemodus trykker du More og velger Snarveier.
- > Velg et snarveielement.
- Velg en meny som skal tilordnes snarveielementet.

Du åpner snarveimenyen ved å trykke nederst på skjermen og velge en meny.

#### Telefonsperre

Du kan beskytte telefonen mot uautorisert bruk med et telefonpassord. Telefonen ber om passordet når den slås på.

- > I hvilemodus trykker du OK og velger Innstillinger  $\rightarrow$  Sikkerhet  $\rightarrow$  Endre passord.
- > Tast inn standardpassordet, 00000000, og velg .
- > Tast inn et nytt passord på 4 til 8 sifre og velg
- > Tast inn det nye passordet igjen og velg  $\checkmark$ .
- > Velg Telefonsperre → Aktiver.
- > Tast inn passordet og velg 🗸.

#### Bruke Internett

Med den innebygde nettleseren får du enkelt tilgang til trådløst Internett der du kan få en rekke oppdaterte tjenester og informasjon og laste ned filer.

#### Starte nettleseren

- Åpne startsiden til mobiloperatøren: Trykk OK i hvilemodus og velg Nettleser → Hjem.
- Skrive inn adressen til webområdet du ønsker manuelt: Trykk OK i hvilemodus og velg Nettleser → Tast inn URL.
- Velg en webadresse fra den lagrede nettstedlisten eller oversiktslisten. I hvilemodus trykker du OK og velger Nettleser → Lagrede sider eller Logg.

#### Navigere på nettet

- Bruk hjulet eller berør skjermen hvis du vil bla gjennom objekter i nettleseren. Du kan gå mellom koblinger i leseren ved å trykke på venstre eller høyre side av berøringsskjermen.
- Trykk OK og deretter Velg hvis du vil velge et objekt.
- Du kan gå tilbake til forrige side med TILBAKE.
- Hvis du vil justere nettleseralternativer, trykker du More.
- Trykk AVSLUTT når du vil lukke nettleseren.

#### Spille av video

#### Klargjøre for videoavspilling

- Nedlasting via nettleseren. > s. 36
- Kopiere fra en datamaskin gjennom programmet Samsung PC Studio (ekstrautstyr). Se hjelpefilen for Samsung PC Studio.
- Kopiere fra en PC ved å bruke telefonen som en minnebrikke. ▶ s. 21
- Motta via en aktiv Bluetooth-tilkobling.
   s. 53
- Synkroniser med Windows Media Player på PC.
   s. 21

#### Spille av videofiler

- > Skyv baksiden opp for å sette opp høyttaleren.
- > Trykk OK i hvilemodus og velg Programmer → Mediespiller → Videoklipp.
- > Velg filen som skal spilles av.
  - Mens du spiller av en video, kan du justere volumet ved å bruke hjulet.
- > For å stoppe avspilling, trykk TILBAKE.

#### Bruke telefonboken

Du kan lagre telefonnumre, e-postadresser og annen kontaktinformasjon i telefonboken. Denne kontaktinformasjonen kan du når som helst bruke til å ringe eller sende en melding til vedkommende.

#### Legge til en kontakt

- I hvilemodus trykker du midt på skjermen, slik at ringeskjermen åpnes.
- > Skriv inn et telefonnummer ved hjelp av hjulet.
- > Trykk More og velg Legg til i ny kontakt → en nummertype.
- > Spesifiser kontaktinformasjonen.
- Lagre kontakten ved å trykke More og velge Lagre.

#### Finne en kontakt

- > Du får tilgang til kontaktene i telefonboken ved å vri hjulet med eller mot klokken i hvilemodus.
- > Velg det første tegnet i navnet du vil finne.
- > Bla til kontakten, og slå nummeret med SENDknappen.
- > Hvis navnet har mer enn ett nummer, blar du til nummeret du ønsker og trykker SEND.

#### Send meldinger

Du kan skrive og sende tekstmeldinger, multimediemeldinger og e-postmeldinger.

#### Sende en tekstmelding (SMS)

- > Trykk OK i hvilemodus og velg Meldinger → Opprett melding → Tekstmelding.
- > Skriv meldingsteksten.
- > Trykk More og velg Send melding.
- > Velg Legg til fra telefonbok, Oppgi nummer eller Legg til fra gruppe.
- > Legg til et mottakernummer.
- > Send meldingen ved å trykke More og velge Send.

#### Sende en multimediemelding (MMS)

- > Trykk OK i hvilemodus og velg Meldinger  $\rightarrow$  Opprett melding  $\rightarrow$  MMS-melding.
- > Velg Emne.
- > Skriv meldingsemnet og trykk Klart, eller trykk More og velg Klart.
- > Velg Bilde eller video og legg til et bilde eller et videoklipp.
- > Velg Lyd hvis du vil legge til et lydklipp.
- > Velg Melding.
- > Skriv meldingsteksten og trykk Klart, eller trykk More og velg Klart.
- > Velg Legg ved fil(er) → en objektkategori → et objekt som skal legges ved. Gjenta dette trinnet hvis du vil legge til flere objekter.
- > Når du er ferdig, trykker du More og velger Send.
- > Velg Legg til fra telefonbok, Oppgi nummer, Oppgi e-post eller Legg til fra gruppe.
- > Legg til et mottakernummer eller en e-postadresse.
- > Send meldingen ved å trykke More og velge Send.

### eo

#### Sende en e-post

- > Trykk OK i hvilemodus og velg Meldinger → Opprett melding → E-post.
- > Velg Emne.
- Skriv e-postemnet og trykk Klart, eller trykk More og velg Klart.
- > Velg Melding.
- > Skriv e-postteksten og trykk Klart, eller trykk More og velg Klart.
- > Velg Legg ved fil(er)  $\rightarrow$  en objekttype.
- > Velg objektene som skal legges til, og trykk OK.
- > Trykk More og velg Legg ved merkede.
- > Trykk More og velg Send.
- > Velg Legg til fra telefonbok, Oppgi e-post eller Legg til fra gruppe.
- > Legg til en e-postadresse.
- > Send e-posten ved å trykke More og velge Send.

#### Lese meldinger

Du kan motta meldinger fra andre og lagre dem i telefonen.

#### Lese en tekstmelding

Når du får et meldingsvarsel:

> Trykk OK.

> Velg meldingen i innboksen.

Fra innboksen:

- > Trykk OK i hvilemodus og velg Meldinger → Innboks.
- > Velg en tekstmelding ().

#### Åpne en multimediemelding

Når du får et meldingsvarsel:

- > Trykk OK.
- > Trykk More i hvilemodus og velg Hent.
- > Velg meldingen i innboksen.

Fra innboksen:

- > Trykk OK i hvilemodus og velg Meldinger → Innboks.
- > Velg en multimediemelding ().

#### Åpne en e-post

- > Trykk OK i hvilemodus og velg Meldinger → Innboks for e-post.
- > Velg en konto.
- > Trykk OK når Sjekk e-post vises for å laste ned en e-post eller en topptekst.
- > Bra til en e-postmelding eller topptekst og trykk SEND.
- > Hvis du valgte en topptekst, trykker du More og velger Hent.

#### 19

#### Høre telefonsvarermeldinger

Du kan koble deg til telefonsvareren og lytte til meldingene.

I hvilemodus trykker du **More** og velger **MobilSvar**. Du kobles opp mot telefonsvarerserveren.

### **Bruke Bluetooth**

Telefonen er utstyrt med Bluetooth-teknologi, som gjør det mulig å koble telefonen trådløst til andre Bluetooth-enheter og utveksle data mellom dem, bruke headset eller lytte til musikk via trådløse Bluetooth-headset eller andre Bluetooth-baserte musikkenheter.

#### Aktivere Bluetooth

I hvilemodus trykker du **More** og velger **Bluetooth**.

#### Søke etter og koble sammen med en Bluetooth-enhet

- > Trykk OK i hvilemodus og velg Innstillinger → Bluetooth → Mine enheter → Nytt søk.
- > Velg en enhet.
- > Tast inn en Bluetooth-PIN eller den andre enhetens Bluetooth-PIN, hvis den har en, og velg ✓.

Når eieren av den andre enheten taster inn den samme PIN-koden, er sammenkoblingen fullført.

#### Sende data

- > Åpne en applikasjon, for eksempel Telefonbok, Bibliotek, Planlegger, Memo eller Oppgaver.
- > Bla til et objekt.
- > Trykk More og velg et sendealternativ  $\rightarrow$  Bluetooth.
- > Hvis du vil sende en kontakt, velger du hvilke data du vil sende.
- > Søk etter og velg en enhet.
- > Tast om nødvendig inn PIN-koden for Bluetooth og velg √.

#### Motta data

- > Trykk OK i hvilemodus og velg Innstillinger → Bluetooth → Telefonens synlighet → På for å tillate at andre enheter finner telefonen.
- > Når en enhet prøver å få tilgang til telefonen, tillater du tilkoblingen ved å velge Ja.
- > Velg om nødvendig **Ja** for å bekrefte at du er villig til å motta.

### Bruke musikkspilleren

Du kan spille av nedlastede MP3-filer, lydbøker og podcastfiler på musikktelefonen. Musikktelefonen tilbyr en unik opplevelse gjennom den integrerte høyttaleren. Skyv høyttaleren åpen når du skal bruke musikkspilleren

#### Bruk BeoPlayer

Du finner programvaren til Bang & Olufsens BeoPlayer og ytterligere veiledning på CD-ROM-platen. BeoPlayer sorterer automatisk din musikk alfabetisk etter sjanger, artist, sangtittel og albumtittel og gjør at du kan lage din egen spillelistes.

For å kopiere musikkfiler ved hjelp av BeoPlayer, installerer du først BeoPlayer programvare på PC-en. Informasjon om installasjon og bruk av BeoPlayer er på CD-en som følger med.

Advarsel til MAC-brukere! For å unngå skade på telefonen under overføring av musikk, må du alltid velge **'Eject Serenata'** i den nederste verktøylinjen på datamaskinen før du kobler telefonen fra datamaskinen.

#### Klargjøre for musikkfiler

Du kan kopiere musikkfiler til telefonen på følgende måter:

- Kopier fra CD ved hjelp av BeoPlayer på PC.
- Synkroniser med Windows Media Player på PC.
- Nedlasting via nettleseren. ► s. 36
- Kopiere fra en datamaskin gjennom programmet Samsung PC Studio (ekstrautstyr). Se hjelpefilen for Samsung PC Studio.
- Kopiere fra en PC ved å bruke telefonen som en minnebrikke.
- Motta via en aktiv Bluetooth-tilkobling.
   s. 53

#### For å kopiere musikkfiler fra en CD via BeoPlayer

Ved å bruke BeoPlayer kan du kopiere musikkfiler fra lyd-CD til musikktelefonen.

- > Koble sammen telefon og datamaskin med en PC-datakabel. Eller plasser telefonen i skrivebordsholderen og koble PC-ens datakabel til holderen.
- > I hvilemodus trykker du More og velger Koble til PC  $\rightarrow$  MTP.
- > Velg Synkroniser digitale mediefiler til denne enheten når popup-vinduet vises på datamaskinen.
- Klikk PC CD på kontrollinjen for å spille CD i CD-ROM-stasjonen.
- Klikk igjen, eller flytt musa til venstre på skjermen, for å få tilgang til PC-ens CD-liste.
- Klikk KOPI-knappen nederst til venstre for å få tilgang til destinasjonsvisninger.
- Klikk på pilen øverst til høyre på destinasjonsvisningen for å velge Senenata.
- > Klikk NY MAPPE.
- > Dra og slipp sporene som du ønsker å kopiere fra PC CD-listen til den nye mappen.
- > Når kopieringen er ferdig, kobler du telefonen fra datamaskinen på riktig måte.

#### Synkronisere musikkfiler med Windows Media Player

Du kan kopiere musikkfiler til telefonen ved å synkronisere med Windows Media Player 11 eller nyere på en datamaskin.

Obs! Hvis du vil overføre musikkomslag til telefonen, må du bruke overføringsmodus MTP.

- > Koble sammen telefon og datamaskin med en PC-datakabel. Eller plasser telefonen i skrivebordsholderen og koble PC-ens datakabel til holderen.
- > I hvilemodus trykker du More og velger Koble til  $PC \rightarrow MTP$ .
- Velg Synkroniser digitale mediefiler til denne enheten når popup-vinduet vises på datamaskinen.
- > Velg musikkfilene eller spillelistene du ønsker, og dra dem til synkroniseringslisten.
- > Klikk Start synkronisering.
- > Når synkroniseringen er ferdig, kobler du telefonen fra datamaskinen på riktig måte.

#### Koble deg til en datamaskin og kopiere musikkfiler fra datamaskinen

Obs! MAC-brukere må velge **Masselagring** for å overføre musikkfiler til telefonen din.

- Koble sammen telefon og datamaskin med en PC-datakabel.
- > I hvilemodus trykker du More og velger Koble til PC → Masselagring.
- > Velg Åpne mappen og vis filene når popupvinduet vises på datamaskinen. Ikonet for flyttbar disk åpnes automatisk på datamaskinen.

Hvis ikke, åpner du **Min datamaskin** på Windows-skrivebordet og dobbeltklikker den tilhørende flyttbare disken slik at telefonens filmappe åpnes.

- > Kopier filer fra datamaskinen til telefonen.
- > Når synkroniseringen er ferdig, kobler du telefonen fra datamaskinen på riktig måte.

Du kan åpne listen over musikkbiblioteker fra alle menyskjermer ved å trykke **Music**.

Følgende musikkbiblioteker er listet opp:

Artister viser listen over musikkfiler sortert etter artist.

**Album** viser listen over musikkfiler sortert etter album.

**Spor** viser listen over musikkfiler sortert etter spor.

**Omslag** viser listen over musikkfiler sortert etter omslagsgrafikk. Bruk hjulet til å bla gjennom omslagsgrafikken.

**Favoritter** viser listen over favorittmusikken din.

**Spillelister** viser spillelistene du har opprettet.

**Podcasts** viser podcaster som er lastet ned fra datamaskinen.

Lydbøker viser listen over lydbøker.

**Sjangrer** viser listen over musikkfiler sortert etter sjanger.

**Nylig lag til** viser musikkfilene du har lagret i telefonen nylig.

Obs!

- Når du har begynt å spille av musikk, kan du se Spilles nå øverst på musikkbiblioteklisten. Når musikkspilleren lukkes, vises Start spill i stedet.
- Når du endrer sjangeren til en musikkfil til Audiobook eller Podcast, vises ikke omslagsbildet til albumet som inneholder musikkfilen under Omslag.

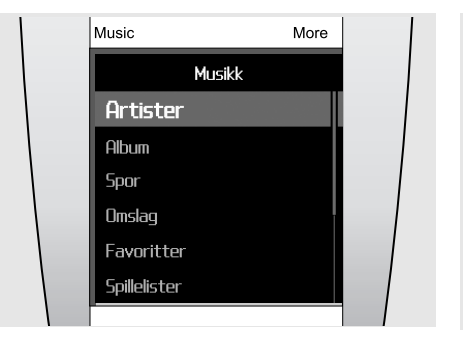

#### Spille musikk

Ved å bruke musikkspilleren kan du lytte til musikk og dele favorittsangene dine med andre.

- Skyv baksiden opp for å sette opp høyttaleren før du bruker musikkspilleren.
- > Trykk Music. Musikkbiblioteklisten vises.
- > Velg et musikkbibliotek → en musikkfil.
   Musikkspilleren åpnes, og filen spilles av.
- > Hvis du vil avslutte avspillingen og lukke spilleren, trykker du AVSLUTT.

Nyttige tips... Når du trykker på **Music** i hvilemodus og venter noen sekunder, starter musikkspilleren å spille den siste avspilte musikkfilen.

Trykk **More** under avspilling. Du får da tilgang til følgende alternativer:

- **Pause** eller **Spill**: setter avspillingen på pause eller fortsetter den.
- Hjem, musikkbibliotek: åpner musikkbiblioteklisten.
- Legg til i Favoritter: legger til filen i musikkbiblioteket Favoritter.
- Legg til i spilleliste: legger til filen i en av spillelistene du har opprettet.
- Gå til artist: åpner albumlisten til artisten som spilles av for øyeblikket.
- **Bassforsterking**: endrer basshevingen, slik at effekten på lave frekvenser økes.
- **Spill av via Bluetooth**: koble telefonen til Bluetooth-stereoheadsettet og spill av filen.
- Slett spor: sletter filen.
- Gjenta: skrur gjentakelsesmodus på eller av.
- Send via: sender filen via MMS, e-post eller Bluetooth.
- Sporopplysninger: viser informasjon om sporet.

| Music                     | More |  |
|---------------------------|------|--|
| The Beatles<br>Not Guilty |      |  |
| Hey Jude                  |      |  |

#### Bruk av musikkspiller

Bruk følgende knapper på displayet under avspilling:

- Trykk **SEND** hvis du vil sette avspillingen på pause eller fortsette den.
- Trykk på OK for å åpne gjeldende spilleliste.
- Bruk hjulet til å justere volumet med.
- Trykk pil til venstre eller høyre for å gå til neste eller forrige fil. Hvis du ikke kan se pilene, trykker du nederst på midten av skjermen for å hente dem frem.

Du kan gå mellom musikkspilleren og musikkbiblioteklisten ved å trykke midt på skjermen.

For å koble til Bluetooth-stereohodetelefoner under avspilling trykker du **More** og velger **Spill av via Bluetooth**. Når den er tilkoblet skyver du ned baksiden for å lukke høytaleren.

Nyttig hint...For å bytte mellom musikkspilleren og telefonen under avspilling, trykk **Music**. Når skjermbildet for hvilemodus vises, trykk **OK** og gå til menyen du ønsker, Du kan skrive meldinger eller åpne telefonboken mens du lytter til musikk.

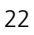

#### Slapp av med Ekte musikk

Du kan høre på musikk uten å bli forstyrret av innkomne samtaler eller meldinger. I forbindelse med avspilling vil telefonen ta i mot samtaler og meldinger i bakgrunnen uten å varsle deg. Når du lukker musikkspilleren vil telefonen vise en oversikt over mottatte samtaler og meldinger

- I hvilemodus trykker du snarveismenyen nederst på skjermen.
- > Trykk 🎝 for å aktivere Ekte musikk.
- > Trykk OK.

### Bland og spill

Når du begynner å spille av musikk fra musikkbiblioteklisten ved å trykke **SEND**, spiller musikkspilleren tilfeldige spor fra den valgte listen (Artist, Album eller andre musikkbiblioteker). Når alle sporene har blitt spilt, spiller musikkspilleren listen på nytt med en annen tilfeldig rekkefølge.

#### Streame musikk på telefonen

Du kan få tilgang til streaming-servere og lytte til gratis musikk på telefonen. Først må du konfigurere en tilkoblingsprofil for å få tilgang til streamingservere. ▶ s. 38

### Opprette din egen spilleliste

- > Fra musikkbiblioteklisten velger du et musikkbibliotek → en musikkfil.
- > Trykk More og velg Legg til i spilleliste.
- > Velg Legg til i ny spilleliste.
- > Oppgi et spillelistenavn og trykk Klart.
   Spillelisten lagres under Spillelister.

Du kan laste ned spillelister fra BeoPlayer eller Windows Media Player. Du finner flere opplysninger under "For å kopiere musikkfiler fra en CD via BeoPlayer" eller "Synkronisere musikkfiler med Windows Media Player".

#### Alternativer for musikkspilleren

#### Søke etter en musikkfil

Du kan søke etter en musikkfil i hvert musikkbibliotek ved å skrive navnet på en artist, et album eller et spor.

I musikkbiblioteklisten blar du til et bibliotek, trykker More og velger et søkealternativ, for eksempel Søk etter artister eller Søk etter album.

#### Slik sletter du et spor

Du kan slette et spor fra telefonens minne.

- > Fra musikkbiblioteklisten velger du et bibliotek → en musikkfil.
- > Trykk More og velg Slett spor.

#### Endre bibliotekrekkefølgen

- > I musikkbiblioteklisten velger du Innstillinger → Rekkefølge musikkmeny.
- > Bla til biblioteket du vil flytte.
- > Trykk More og velg Flytt.
- Flytt den uthevede linjen dit du ønsker, trykk More og velg Lagre.

#### Deaktivere et musikkbibliotek

- > I musikkbiblioteklisten velger du Innstillinger → Rekkefølge musikkmeny.
- > Bla til biblioteket du vil deaktivere.
- > Trykk More og velg Utelukk fra meny.
- > Velg Ta med i meny hvis du vil aktivere den.

# Forandre innstillinger for musikkspiller

I musikkmeny listen, velg Instillinger.

- Rekkefølge musikkmeny: endre bibliotekrekkefølgen.
- **Bassforsterking**: aktiverer basshevingen, slik at effekten på lave frekvenser økes. Dette alternativet er bare tilgjengelig når du hever høyttaleren eller kobler telefonen til headsettet ved avspilling av musikk
- Indekslinjesøk: når denne funksjonen er aktivert, velger du det første tegnet i hvert element i Artist, Album, Spor.
- **Standard volum**: velg standardvolumet som skal brukes ved avspilling av musikkfiler.

# Synkroniser telefonboken med Outlook

Du kan synkronisere telefonboken med Microsoft Outlook® og forandre kontakter, avtaler, oppgaver og memoer.

#### Synkroniser via PC-ens datakabel

- Koble sammen telefon og datamaskin med en PC-datakabel.
- > I hvilemodus trykker du More og velger Koble til  $PC \rightarrow PC$  Studio.
- > Trykk OK.
- > Åpne Samsung PC-studioprogrammet på din PC og velg Synkroniser fra PC Studio-vinduet.
- > Merk av komponentene som skal synkroniseres og klikk Synk-knappen.
- > Når synkroniseringen er ferdig, klikk Detalj for å se resultatet.

#### Synkroniser via Bluetooth

- > Synkroniser med Windows Media Player på PC.
   s. 53
- > Åpne Samsung PC-studioprogrammet på din PC og velg Synkroniser fra PC Studio-vinduet.
- Merk av komponentene som skal synkroniseres og klikk Synk-knappen.
- > Når synkroniseringen er ferdig, klikk Detalj for å se resultatet.

### Samtalefunksjoner

Dette avsnittet beskriver samtalerelaterte funksjoner. Du kan gjøre samtaler på flere forskjellige måter eller bruke funksjoner under samtalene.

Obs! Under en samtale bytter telefonen til dvalemodus. Du kan vekke telefonen og bruke tastene og berøringsskjermen ved å trykke hvilken som helst tast.

#### Ringe ut

#### Ringe ut

- I hvilemodus trykker du midt på skjermen, slik at ringeskjermen åpnes.
- > Oppgi retningsnummer og telefonnummer ved hjelp av hjulet.
   Obs!
  - For å redigere numrene som er angitt, trykker du på skjermen. Når inntastingsfeltet er valgt, bruker du hjulet til å flytte markøren og trykker på C for å slette et siffer.
  - Hvis du vil legge inn en pause, trykker du More og velger Pause.
- > Trykk SEND.
- > Når du vil avslutte samtalen, trykker du AVSLUTT.

#### Ringe til utlandet

- > På ringeskjermen velger du plusstegnet (+).
- Tast inn landskode, retningsnummer og telefonnummer, og trykk deretter SEND.

#### Gjenta nylig slåtte numre

- Trykk SEND i hvilemodus for å få en liste over nylig slåtte numre.
- > Bla deg frem til nummeret du ønsker og trykk SEND.

#### Ringe via telefonboken

Når du har lagret et nummer i telefonboken, kan du slå nummeret ved å velge det fra telefonboken.  $\blacktriangleright$  s. 43

- > Vri hjulet med eller mot klokken i hvilemodus.
- > Velg det første tegnet i navnet du vil finne.
- > Bla til kontakten, og slå nummeret med SENDknappen.
- > Hvis navnet har mer enn ett nummer, blar du til nummeret du ønsker og trykker SEND.

#### Svare på en oppringning

Når du får en innkommende samtale, ringer telefonen.

Ta telefonen ved å trykke SEND, eller trykke More og velge Svar.

Merk! For å dempe telefonen i løpet av en innkommende samtale, vrir du hjulet mot klokken.

#### Avvise en oppringning

Du avviser en samtale ved å trykke AVSLUTT, eller ved å trykke More og velge Avvis.

#### Vise ubesvarte samtaler

Hvis du har ubesvarte samtaler, viser skjermen antall ubesvarte samtaler.

- > Trykk OK.
- > Bla om nødvendig gjennom de ubesvarte samtalene.
- > Du slår nummeret ved å trykke SEND.

#### >> Samtalefunksjoner

#### Bruk øretelefonene (EarSet 3)

Bruk øretelefonene for maksimal lydkvalitet. Du kan ringe ut eller besvare samtaler uten å holde telefonen inntil øret.

ADVARSEL! Vedvarende bruk med høyt volum kan forårsake hørselsskader.

Obs! Mens du lytter til musikk er det ikke sikkert at du kan slå et nummer på nytt.

For å bruke øretelefonene, kobler du dem til kontakten nederst på telefonen.

- Trykk og hold midten av mikrofonen på øretelefonene for å slå siste nummer på nytt.
- Trykk på knappen for å besvare en samtale.
- Trykk på knappen for å avslute en samtale.

### Bruke funksjonen for høyttalertelefon

Du kan bruke telefonen som høyttalertelefon hvis du vil snakke og lytte med telefonen et lite stykke unna.

Når du skyver baksiden opp for å sette opp høyttaleren under en samtale, bytter telefonen til høyttalermodus. Du kan snakke uten å holde telefonen mot øret.

#### Alternativer under en samtale

Du kan bruke en rekke ulike funksjoner under en samtale.

#### Justere volumet under en samtale

Bruk hjulet til å justere volumet med.

#### Parkere eller gjenoppta en samtale

Trykk **More** og velg **Parker** hvis du vil parkere en samtale, eller velg **Hent samtale** hvis du vil gjenoppta en samtale.

#### Ringe mens du har en parkert samtale

Du kan ringe en annen person mens den første samtalen er parkert hvis nettet støtter denne funksjonen.

- Parker samtalen ved å trykke More og velge Parker.
- > Foreta den andre oppringningen på vanlig måte.
- > Du kan bytte mellom samtalene ved å trykke More og velge Bytt samtale.
- > Hvis du vil avslutte den aktive samtalen, trykk AVSLUTT.

#### Besvare samtale nummer to

Du kan besvare en innkommende samtale mens du allerede er i telefonen, hvis nettverket støtter denne funksjonen og du har aktivert funksjonen Samtale venter. ► s. 52

- > Du besvarer samtalen ved å trykke SEND. Den første samtalen blir automatisk parkert.
- > Du kan bytte mellom samtalene ved å trykke More og velge Bytt samtale.
- > Hvis du vil avslutte den aktive samtalen, trykk AVSLUTT.

#### Alternativer under en samtale

Trykk **More** under en samtale. Du får da tilgang til følgende alternativer:

- Bytt til headset eller Bytt til telefon: setter samtalen til et Bluetooth-headset eller håndfrisett for bil eller tilbake til telefonen.
- Parker/Hent samtale: parkerer den aktive samtalen eller gjenopptar den parkerte samtalen.
- Mik. av eller Mik. på: skrur telefonens mikrofon av eller på. Når mikrofonen er skrudd av, kan ikke personen i den andre enden høre deg.
- Slå av tastetoner eller Slå på tastetoner: skrur DTMF-tonene på eller av. DTMF er toner som brukes av telefoner under toneoppringning, og som du hører når du trykker på talltastene.

Obs!For å kunne kommunisere med telefonsvarere eller datastyrte telefonsystemer, må alternativet **Slå på** tastetoner være valgt.

- Send melding: sender en tekstmelding til personen du snakker med.
- Send DTMF: sender DTMF (Dual Tone Multi-Frequency) som en gruppe. Dette alternativet er nyttig hvis du for eksempel skal taste inn et passord eller kontonummer på en kontofon.
- Nytt anrop: ringer ut på nytt.

- Telefonbok: åpner telefonboken.
- Kontaktopplysninger for innringer: viser kontaktinformasjon hvis nummeret er lagret i telefonboken.
- Kalender: åpner kalenderen, slik at du kan sjekke tidsplanen eller legge inn nye avtaler.
- Memo: oppretter et notat.
- **Bytt samtale**: bytter mellom de to samtalene hvis to samtaler er koblet opp.
- Tilknytt anrop: setter opp et telefonmøte ved å legge en samtalepartner som står på vent til den aktive samtalen. Inntil 6 personer kan legges til i et telefonmøte.
- **Overfør**: setter den aktive samtalen over til en parkert samtalepartner. De to personene kan snakke med hverandre, mens du kobles fra samtalen.
- Velg ett anrop: velger en av deltakerne i telefonmøtet. Du kan deretter bruke følgende alternativer:

**Privat**: føre en privat samtale med valgt deltaker. De andre deltakerne kan snakke med hverandre. Etter den private samtalen kan du ta begge de private samtalepartnerne tilbake til telefonmøtet ved å velge **Tilknytt anrop**.

Avslutt samtale: koble fra valgt deltaker.

# Meldinger

Du kan sende og motta tekstmeldinger, multimediemeldinger og e-post. Du kan også åpne tjenestemeldinger og Broadcast meldinger.

Menyen åpnes ved å trykke **OK** i hvilemodus og velge **Meldinger**.

Obs! For å sende e-post eller bruke andre e-posttjenester, nå du abonnere på en e-posttjeneste og opprette en e-postkonto og profil. Se **Meldingsinnstillinger**  $\rightarrow$  **E-post**  $\rightarrow$ **E-postprofiler** eller **E-postkontoer**.

▶ s. 34

### Opprett melding

Bruk denne menyen til å skrive og sende tekstmeldinger, multimediemeldinger eller e-postmeldinger med.

#### Tekstmelding

Via denne menyen kan du skrive og sende tekstmeldinger via SMS (Short Message Service).

#### Skrive og sende en tekstmelding

- > Skriv meldingen.
- Obs! Maksimalt antall tegn for tekstmeldinger avhenger av innstillingen for koding. Hvis meldingen overskrider maksimalt antall tegn, deler telefonen opp meldingen.
- > Når du er ferdig med å skrive, trykker du Send.
- > Legg til et mottakernummer ved å velge ett av følgende:

**Legg til fra telefonbok**: du kan velge et telefonnummer fra telefonboken.

**Oppgi nummer**: du kan taste inn et telefonnummer.

**Legg til fra gruppe**: du kan velge en kontaktgruppe fra telefonboken.

Hvis du vil legge til flere mottakere, trykker du Legg til mottaker og gjentar dette trinnet.

 Send meldingen ved å trykke More og velge Send.

#### Alternativer under skriving av tekstmeldinger

Når du trykker **More**, får du tilgang til følgende alternativer:

- Velg: bekrefter eller velger det uthevede objektet.
- Send melding: flytter deg til mottakerfeltet.
- Lagre som utkast: lagrer meldingen i mappen Utkast.
- Sett inn objekt: du kan sette inn en mal, et kontakttelefonnummer eller et bokmerke.
- Symbolmodus eller Tallmodus: bytter til symbolmodus eller tallmodus.
- T9-modus: aktiverer eller deaktiverer T9-modus. Dersom T9 er aktivert, er funksjonene Legg til ord og Mine ord tilgjengelig.
- Tastespråk: endrer tastespråket.

#### MMS-melding

MMS-tjenesten (Multimedia Message Service) leverer meldinger som inneholder en kombinasjon av tekst, bilder og lyd, fra telefon til telefon eller fra telefon til e-post.

#### Opprette og sende en multimediemelding

- > Velg Emne-feltet.
- Skriv meldingsemnet og trykk Klart, eller trykk More og velg Klart.
- > Velg Bilde eller video og legg til et bilde eller et videoklipp.

Obs!

- Maksimal filstørrelse som tillates for en MMSmelding kan variere avhengig av mobiloperatør.
- DRM-system (Digital Rights Management) og filtype avgjør hvilke filer som kan videresendes.
- > Velg Lyd-feltet → en objektkategori, og legg til et lydklipp.
- > Velg Melding-feltet.
- Skriv meldingsteksten og trykk Klart, eller trykk More og velg Klart.
- > Velg Legg ved fil(er) → en objektkategori → et objekt som skal legges ved. Gjenta dette trinnet hvis du vil legge til flere objekter.
- > Når du er ferdig, trykker du More og velger Send.
- > Legg til et mottakernummer eller en e-postadresse ved å velge ett av følgende:

Legg til fra telefonbok: du kan velge et telefonnummer eller en e-postadresse fra telefonboken.

**Oppgi nummer**: du kan taste inn et telefonnummer.

**Oppgi e-post**: du kan skrive inn en e-postadresse.

Legg til fra gruppe: du kan velge en kontaktgruppe fra telefonboken.

Hvis du vil legge til flere mottakere, trykker du Legg til mottaker og gjentar dette trinnet.

 Send meldingen ved å trykke More og velge Send.

#### Alternativer under skriving av multimediemeldinger

Når du trykker **More**, kan du justere disse alternativene (noen alternativer kan variere avhengig av valgt felt):

- Legg til emne eller Legg til melding: du kan legge til meldingsemne eller meldingstekst.
- Legg til bilde eller video eller Legg til lyd: gjør det mulig å legge til mediefiler som er lagret i telefonminnet.
- Legg ved: gir mulighet til å legge ved visittkort eller kalenderdata som vedlegg i dataformat, eller en fil lagret i mappen Andre filer.
- Send: flytter deg til mottakerfeltet.
- Forh.vis: viser meldingen slik den blir på mottakerens telefon.
- Lagre som utkast: lagrer meldingen i mappen Utkast.
- Rediger emne eller Rediger melding: endrer emnet eller teksten.
- Tøm emne eller Tøm melding: sletter emnet eller teksten.
- Endre bilde, Bytt video eller Endre lyd: bytter ut et objekt som er lagt til.
- Slett bilde, Slett video eller Slett lyd: fjerner et element som er lagt til.
- Legg til side: gir mulighet til å legge til sider. Du kan gå til hver side ved å trykke på venstre eller høyre pil på skjermen.
- Slett side: sletter en side.
- Sidevarighet: spesifiserer hvor lenge en side skal vises.
- Gå til neste side eller Gå til forrige side: går til neste eller forrige side.
- Vis fil: viser vedlagte filer.
- Bytt vedlegg: gir mulighet til å bytte ut et vedlegg.
- Fjern vedlegg: fjerner et vedlegg.
- Fjern alle vedlegg: fjerner alle vedlegg.

#### E-post

Du kan sende e-post som inneholder tekst, lyd og bilder. For å kunne bruke denne funksjonen, må du abonnere på en e-posttjeneste og konfigurere en e-postkonto og en profil. ► s. 34

#### Skrive og sende e-post

- > Velg Emne-feltet.
- Skriv e-postemnet og trykk Klart, eller trykk More og velg Klart.
- > Velg Melding-feltet.
- > Skriv e-postteksten og trykk Klart, eller trykk More og velg Klart.
- > Velg Legg ved fil(er) → en objektkategori.
- Velg objektene som skal legges til, og trykk OK.
   Et avkrysningsmerke vises.

*Obs! DRM-system (Digital Rights Management) og filtype avgjør hvilke filer som kan videresendes.* 

- > Trykk More og velg Legg ved merkede.
- Når du er ferdig, trykker du More og velger Send.
- > Legg til e-postadresser ved å velge blant følgende:

Legg til fra telefonbok: du kan velge en e-postadresse fra telefonboken.

**Oppgi e-post**: du kan skrive inn en e-postadresse.

Legg til fra gruppe: du kan velge en kontaktgruppe fra telefonboken.

Hvis du vil legge til flere mottakere, trykker du Legg til mottaker og gjentar dette trinnet.

> Send e-posten ved å trykke More og velge Send.

#### >> Meldinger

Alternativer mens du skriver en e-post

Trykk More. Du kan da justere følgende alternativer:

- Legg til emne eller Legg til melding: du kan legge til emne eller tekst for e-posten.
- Rediger emne eller Rediger melding: du kan redigere emne eller tekst for e-posten.
- Legg ved fil(er): du kan legge til følgende objekter:

Bilder, Lyder eller Videoklipp: gir mulighet til å legge til bilder, lyder eller videoklipp.

Visittkort: legger til et visittkort som vedlegg i dataformat.

Avtale, Årsdag, Memo eller Oppgaver: legger til kalenderdata som vedlegg i dataformat.

Andre filer: legger til filer som er lagret i mappen Andre filer.

Se: åpner det valgte vedlegget.

- Send: flytter deg til mottakerfeltet.
- Bytt vedlegg: bytter ut det valgte vedlegget.
- Fjern vedlegg: sletter det valgte vedlegget.
- Fjern alle vedlegg: sletter alle vedlegg fra meldingen.
- Lagre som utkast: lagrer meldingen i mappen Utkast.

#### Innboks

Bruk denne menyen til å få tilgang til alle meldingene du har mottatt, unntatt e-post.

Følgende ikoner kan vises i meldingslisten for å angi meldingstype:

- Tekstmelding (SMS)
- ÌIEI( Multimediemelding (MMS) eller leveringsrapport for sendte meldinger
- MMS-varsel
  - (\*su: Hentes, ⅔: kunne ikke hentes)
- Tjenestemeldinger fra webservere
- 8a Konfigurasjonsmeldinger med nettverksinnstillinger fra mobiloperatøren
- Ъ¢ Broadcast melding fra mobiloperatøren

#### Obs!

- DRM-systemet (Digital Rights Management) begrenser muligheten for videresending av enkelte meldinger med webinnhold. Disse markeres med 🕽
- Et ! -ikon ved siden av en melding betyr at meldingen har høy prioritet. Et grått meldingsikon betyr lav prioritet.

#### Lese en melding

På Innboks-skjermen blar du til meldingen du ønsker og trykker OK.

#### Meldingsalternativer

Når du har en melding åpen, får du tilgang til følgende alternativer når du trykker More:

#### Tekstmeldinger

- Svar: sender et svar til avsenderen.
- Videresend: sender meldingen videre til andre personer.
- Kopier informasjon: kopierer URLer, e-postadresser eller telefonnumre fra meldingen.
- Slett: sletter meldingen.
- Legg til i ny kontakt: lagrer avsenderens nummer i telefonboken.
- Legg til i eksisterende kontakt: legger til avsenderens nummer i en eksisterende telefonbokoppføring.
- Lagre i arkiv: lagrer meldingen i mappen Arkiver meldinger.

#### MMS-melding

- Hent: (for MMS-varsel) henter meldingen fra serveren.
- Svar: sender et svar til avsenderen.
- Videresend: sender meldingen videre til andre personer.
- Slett: sletter meldingen.
- Kopier informasjon: kopierer URLer, e-postadresser eller telefonnumre fra meldingen.
- Lagre media: lagrer medieinnhold fra meldingen i telefonminnet.
- Legg til i ny kontakt: lagrer avsenderens nummer i telefonboken.
- Legg til i eksisterende kontakt: legger til avsenderens nummer i en eksisterende telefonbokoppføring.

#### Konfigurasjonsmeldinger

- Installer: aktiverer konfigurasjonen som er spesifisert i meldingen på telefonen.
- Slett: sletter meldingen.

#### Tjenestemeldinger

- Gå til URL: kobler opp mot URL-adressen spesifisert i meldingen.
- Slett: sletter meldingen.
- Kopier informasjon: kopierer URLer, e-postadresser eller telefonnumre fra meldingen.

#### Broadcast

- Lagre: lagrer meldingen i telefonminnet.
- Kopier informasjon: kopierer URLer, e-postadresser eller telefonnumre fra meldingen.
- Slett: sletter meldingen.

#### Leveringsrapport

- Ring avsender: slå nummeret til avsender.
- Slett: sletter rapporten.
- Legg til i ny kontakt: lagrer avsenderens nummer i telefonboken.
- Legg til i eksisterende kontakt: legger til avsenderens nummer i en eksisterende telefonbokoppføring.

#### Innboks for e-post

Bruk denne menyen til å åpne e-postmeldinger du har mottatt.

#### Lese en e-post

- > Velg en e-postkonto.
- > Trykk OK når Sjekk e-post vises, eller trykk More og velg Sjekk e-post.

Telefonen ser etter nye e-postmeldinger og laster ned mottatte e-postmeldinger.

Følgende ikoner kan vises i listen for å angi e-poststatus:

- 🛬 Hentet fra serveren
- °<sub>∭</sub> Hentes
- 🄏 Kunne ikke hentes

Obs! Et ! -ikon ved siden av en melding betyr at meldingen har høy prioritet. Et grått meldingsikon betyr lav prioritet.

- Bra til en e-postmelding eller topptekst og trykk SEND.
- > Hvis e-posten har mer enn én side, kan du bla gjennom sidene én etter én ved hjelp av hjulet.
- Velg en vedlagt fil hvis du vil se på den eller spille den av.

#### E-postalternativer

Når du har e-postmeldingen eller toppteksten åpen, får du tilgang til følgende alternativer når du trykker **More**:

- Hent: (for topptekster) laster ned e-postteksten fra e-postserveren.
- Svar: sender en svarmelding.
- Videresend: sender e-posten videre til andre personer.
- Legg til i ny kontakt: lagrer avsenderens nummer i telefonboken.
- Legg til i eksisterende kontakt: legger til avsenderens nummer i en eksisterende telefonbokoppføring.
- Slett: sletter den valgte e-posten.
- Kopier informasjon: kopierer URLer, e-postadresser eller telefonnumre fra e-posten.
- Ekstraher filer: lagrer medieinnhold fra e-posten i telefonminnet.
- Detaljer: viser egenskaper for e-posten.

#### Utkast

Bruk denne menyen til å få tilgang til meldinger du har lagret med tanke på å sende senere.

Velg en melding for å åpne den. Meldingen åpnes i redigeringsmodus.

Fra meldingslisten får du tilgang til følgende alternativer når du trykker **More**:

- Endre: redigere og sende meldingen.
- Send: sende meldingen.
- Slett: slette den valgte meldingen.
- Slett alt: slette alle meldinger.
- Lagre i arkiv: lagre meldingen i mappen Arkiver meldinger.
- Detaljer: åpne egenskaper for e-posten.

### Utboks

Bruk denne menyen til å åpne meldinger som telefonen forsøker å sende eller ikke har kunnet sende.

Velg en melding for å åpne den.

Når du har en melding åpen, får du tilgang til følgende alternativer når du trykker **More**:

- Spill: spiller av meldingen.
- Send på nytt: sende meldingen på nytt.
- Endre: redigere og sende meldingen.
- Slett: slette meldingen.
- Lagre i arkiv: lagre meldingen i mappen Arkiver meldinger.

### Sendt

Bruk denne menyen til å åpne meldinger som har blitt sendt.

Velg en melding for å åpne den.

Når du har en melding åpen, får du tilgang til følgende alternativer når du trykker **More**:

- Videresend: sende meldingen videre til andre personer.
- Slett: slette meldingen.
- Lagre i arkiv: lagre meldingen i mappen Arkiver meldinger.

#### Maler

Bruk denne menyen til å opprette og bruke maler for ofte brukte meldinger eller fraser.

#### Opprette en mal

- > Velg Opprett.
- > Skriv en melding og trykk Lagre.

#### Alternativer for maler

Fra mallisten får du tilgang til følgende alternativer når du trykker **More**:

- Endre: redigere den valgte malen.
- Send melding: bruke malen til å sende en ny tekstmelding.
- Opprett ny: opprette en ny mal.
- Slett: slette den valgte malen.
- Slett alt: slette alle maler.

### Arkiver meldinger

Denne meldingsmappen lagrer tekstmeldinger når du ikke vil at de skal slettes fra telefonen. Du kan kopiere meldinger til denne mappen ved å bruke alternativet **Lagre i arkiv** fra de andre meldingsmappene.

### Meldingsinnstillinger

Bruk denne menyen til å velge diverse alternativer for meldingstjenestene.

#### Tekstmelding

Du kan endre standardinnstillingene for SMS.

 Innstillinger x (der x er innstillingsgruppens nummer): stille inn egenskaper for hver profil.
 Når du trykker More og velger Endre, får du tilgang til følgende alternativer:

Adresse til sentral: lagre eller endre nummeret til SMS-serveren.

Utløp: stille inn hvor lenge meldingene lagres på SMS-serveren.

Standardtype: stille inn standard meldingstype. Nettet kan konvertere meldingen til det valgte formatet.

Navn: navnet på profilen.

Sendealternativer: stille inn følgende alternativer for sending av tekstmeldinger:

Svarbane: lar mottakeren svare deg gjennom meldingssentralen.

Leveringsrapport: stille nettet inn til å gi deg beskjed når meldingen har blitt levert.

Valg av nettverk: velg enten Bare CS (GSM) eller PS prioritert (GPRS), avhengig av nettet du bruker.

**Behold kopi**: kopier av meldingene legges igjen i mappen **Sendt** etter sending.

Tegnstøtte: velge en tegnkodingstype. Hvis du velger Automatisk, bytter telefonen type tegnkoding fra GSM-alfabet til Unicode når du taster inn et Unicode-tegn. Bruk av Unicodekoding reduserer maksimalt antall tegn i en melding til omtrent halvparten. Hvis denne menyen ikke vises, bruker telefonen din automatisk tegnkoding som standard.

#### MMS-melding

Du kan endre standardinnstillingene for MMSmeldinger.

- Sendealternativer: stille inn følgende alternativer for sending av MMS-meldinger:
  - Prioritet: stille inn prioritetsnivå for meldingene.

Gyldighetsperiode: stille inn hvor lenge meldingene lagres på MMS-serveren.

**Leveringstid**: stille inn hvor lang tid det skal gå før meldingene sendes.

Skjul adresse: hindre at adressen din vises på mottakerens telefon.

Leveringsrapport: stille nettet inn til å gi deg beskjed når meldingen har blitt levert.

Leserapport: avgjøre om telefonen skal sende forespørsel om lesebekreftelse eller ikke.

**Behold kopi**: kopier av meldingene legges igjen i mappen **Sendt** etter sending.

- Mottaksalternativer: følgende alternativer kan stilles inn for mottak av multimediemeldinger:

Hjemmenettverk: avgjøre om telefonen mottar nye meldinger automatisk når du befinner deg i dekningsområdet til hjemmeområdet ditt.

Roaming nettverk: avgjøre om telefonen mottar nye meldinger automatisk når du er koblet til et annet nett enn hjemmenettet ditt.

Mottak innen hjemmenettet eller utenlands har følgende alternativer:

- Manuelt: telefonen viser meldingsvarsler. Bruk alternativet Hent til å laste ned nye meldinger manuelt.
- Begrenset modus: (bare nettvekslingsnett) telefonen mottar først varsler fra serveren. Når du forsøker å hente nye meldinger, informerer telefonen deg om ekstra gebyrer.
- Automatisk nedlasting: telefonen henter automatisk meldinger fra serveren.

Leveringsrapport: stiller inn nettet til å informere avsenderen når en ny melding er levert.

Leserapport: avgjøre om telefonen skal sende lesebekreftelse eller ikke.

Anonym avvisning: meldinger fra ukjente avsendere avvises.

#### >> Meldinger

- MMS-profiler: velge en tilkoblingsprofil for MMS.

Obs! Du kan redigere en profil på menyen Tilkoblingsinnstillinger. ► s. 54

- Meldingsklasse: stille inn alternativer for opprettelse av MMS-meldinger:

**Meldingsklasse**: velge type meldingsinnhold du vil legge til eller meldingsstørrelse.

- Bare tekst: du kan bare legge til tekst på inntil 30 KB.
- Bilde, grunnleggende: du kan legge til alle typer objekter, bortsett fra video, på inntil 30 KB.
- Bilde i fullformat: du kan legge til alle typer objekter, bortsett fra video, på inntil 100 KB.
- Video i normalformat: du kan legge til alle typer objekter på inntil 100 KB.
- Video, rik: du kan legge til alle typer objekter inntil 300 KB.

Opprettelsesmodus: velger en modus for opprettelse av MMS-meldinger.

- Ledig: du kan opprette meldinger med alle typer innhold og av alle størrelser.
- Begrenset modus: du kan opprette meldinger med definert type innhold og størrelse definert som standard.
- Advarsel: du kan opprette meldinger med alle typer innhold og av alle størrelser, men telefonen informerer deg når innholdet og størrelsen har overskredet maksimumsgrensen.

#### E-post

Du kan konfigurere standardinnstillingene for e-post.

Obs! Du kan ikke endre innstillinger for e-postprofil mens en e-postmelding sendes eller hentes.

- **Sendealternativer**: justere følgende alternativer for sending av e-post:

Fra: definere avsenders navn.

Avsenderkonto: velge en standardkonto.

Prioritet: stille inn prioritetsnivå for e-post.

**Behold kopi**: kopier av e-postmeldingene sendes til e-postkontoen.

Send bekreftelse: stiller nettet inn til å gi deg beskjed når e-postene har blitt levert.

Svar ved lesing: en forespørsel om lesebekreftelse sendes sammen med e-postene.

Legg til mitt visittkort: gjør det mulig å legge ved kontaktinformasjonen din i e-postmeldingene. Du må først opprette et visittkort. ► s. 44

Legg til min signatur: legger ved navn, telefonnummer eller et memo i e-postmeldingen.

Add signature: tast inn navn og telefonnummer.

Mottaksalternativer: følgende alternativer kan stilles inn for mottak av e-postmeldinger:

Hentealternativer: stille inn om telefonen laster ned hele e-posten eller bare topptekster.

Avvis hvis over: avgjøre maksimal størrelse for innkommende e-postmeldinger.

Kontrollintervall: bestemme hvor ofte telefonen sjekker serveren etter innkommende e-postmeldinger. Hvis du setter dette alternativet til Ikke bruk, kan du bruke alternativet Sjekk e-post til å sjekke e-post manuelt.

Svar ved lesing: avgjøre om telefonen skal sende lesebekreftelse eller ikke. Hvis dette alternativet er satt til På, ber telefonen deg om å sende forespørsel om lesebekreftelse til senderen.

Blokker adresse: definere e-postadresser som skal avvises, og aktivere eller deaktivere e-postblokkering.

**Blokker emne**: definere emner som skal avvises, og aktivere eller deaktivere e-postblokkering.

- **E-postprofiler**: velge en tilkoblingsprofil som skal brukes for e-posttjenesten.

Obs! Du kan redigere en profil på menyen Tilkoblingsinnstillinger. ► s. 54  E-postkontoer: velge hvilken e-postkonto som skal brukes eller konfigurere en e-postkonto.
 Trykk More og velg Endre. Du får da tilgang til følgende egenskaper for hver konto:

Kontonavn: legge inn et navn på den valgte kontoen.

SMTP-server: du kan definere IP-adressen eller vertsnavnet til den utgående e-postserveren.

SMTP-port: definerer SMTP-portnummeret.

Bruk SSL: aktivere bruken av SSL-protokollen (Secured Sockets Layer) for den utgående e-postserveren.

Henteservertype: velge protokoll for den innkommende e-postserveren. De gjenværende alternativene avhenger av innstillingen for protokolltype.

Henteserver: tast inn IP-adressen eller vertsnavnet for POP3- eller IMAP4-serveren.

**Retrieve port**: definerer portnummer for POP3 eller IMAP4.

**Bruk SSL**: aktivere bruken av SSL-protokollen (Secured Sockets Layer) for den innkommende e-postserveren.

Hentealternativer: (bare IMAP4-protokollen) stille inn om telefonen henter meldinger med vedlegg eller ikke.

Hent telling: (bare IMAP4-protokollen) angi antall e-posttopptekster telefonen henter fra serveren samtidig.

**Behold kopi**: kopier av e-postmeldingene legges igjen på serveren etter henting.

Min adresse: definere e-postadressen din.

Brukernavn: brukernavnet for POP3 eller IMAP4.

**Passord**: her legger du inn passordet for POP3 eller IMAP4.

POP3 før SMTP: POP3- eller IMAP4-server kobles til for godkjenning før tilkobling til SMTPserveren når du skal sende e-post.

**SMTP-brukergodkjenning**: aktiverer SMTPautentisering, som krever at brukeren logger inn før sending av e-post.

Same as POP3/IMAP4: du kan velge om SMTPserveren skal ha samme parametere som POP3eller IMAP4-serveren.

Brukernavn: definerer SMTP-brukernavnet.

Passord: her legger du inn SMTP-passordet.

#### 35

#### Tjenestemelding

Du kan endre innstillingene for mottak av tjenestemeldinger fra den trådløse Internett-serveren.

- Motta: stiller inn hvordan telefonen skal motta tjenestemeldinger.
- Tjenestesentral: definerer adressen til serveren du vil motta push-meldinger fra, når alternativet Motta er satt til Valgfritt.

#### Broadcast

Du kan endre innstillinger for mottak av Broadcast meldinger.

- Motta: velge mottak av Broadcast meldinger.
- Kanalliste: angi hvilke kanaler du ønsker å motta Broadcast meldinger fra. Ta kontakt med mobiloperatøren for nærmere informasjon.
- **Språk**: velge foretrukne språk for kringkastingsmeldingene.

### Minnestatus

Bruk denne menyen til å se maksimalt tilgjengelig minne og tilgjengelig minne for hver meldingstype.

### Nettleser

WAP-leseren (Wireless Application Protocol) på telefonen gjør det mulig å bruke trådløst Internett. Med WAPleseren kan du lese og laste ned oppdatert informasjon og et bredt utvalg medieinnhold.

Menyen åpnes ved å trykke **OK** i hvilemodus og velge **Nettleser**.

Obs! For å åpne og bruke WAPnettleseren må du konfigurere en tilkoblingsprofil på di telefon. Konfigurer og velg en tilkoblingsprofil på **Tilkoblingsprofiler** og **Streamingprofiler** på menyen. ▶ s. 38

#### Hjem

Bruk denne menyen til å koble telefonen din til nettverket og laste inn hjemmesiden til leverandøren av det trådløse Internettet.

#### Navigere på Internett

- Bruk hjulet eller berør skjermen når du vil bla gjennom objekter i nettleseren. Bruk berøringsskjermen til å bevege deg mellom hyperkoblinger med.
- Trykk OK når du skal velge et objekt.
- Du kan gå tilbake til forrige side med TILBAKE.
- Trykk AVSLUTT når du vil lukke nettleseren.

#### Nettleseralternativer

Med en nettside åpen trykker du **More**. Du får da tilgang til følgende alternativer:

- Åpne: åpner den linkede nettsiden.
- Frem: du går én side fremover (hvis den er tilgjengelig i nettleserloggen).
- Tilbake: du går én side bakover (hvis den er tilgjengelig i nettleserloggen).
- Last på nytt: laster inn den åpne siden på nytt med oppdatert informasjon.
- Sidestørrelse: du kan endre skriftstørrelsen til nettleseren.
- Hjem: går tilbake til startsiden.
- Legg til i bokmerker: legger til et nytt bokmerke for den åpne nettsiden.
- Se bokmerker: bokmerkelisten åpnes.
- Angi URL-adresse: her kan du skrive inn en URLadresse manuelt.
- Send URL via tekstmelding: du kan sende URLadressen til den åpne nettsiden via SMS.
- Lagre: lagrer det valgte bildet eller den aktive nettsiden.
- Lagrede sider: åpner en liste over sider du har lagret når du har vært tilkoblet.
- Oversikt: åpner listen over sider du har besøkt nylig.
- Avansert: her kan du tømme bufferen, slette informasjonskapsler eller endre visningsinnstillinger for nettleseren.
- Detaljer: viser informasjon om den åpne nettsiden.

### Tast inn URL

Bruk denne menyen hvis du vil skrive inn URLadressen til et nettsted manuelt og gå til nettstedet.

Du kan gå til nettstedet du ønsker ved å skrive inn en URL-adresse og trykke **Gå**.

### Bokmerker

Med denne menyen kan du lagre URL-adresser, slik at du får rask tilgang til nettsteder.

#### Legge til et bokmerke

- > Trykk More og velg Opprett.
- > Velg Tittel.
- > Oppgi et navn på bokmerket og trykk Klart.
- > Velg URL.
- > Skriv en URL-adresse og trykk Klart.
- > Trykk More og velg Lagre.

#### Åpne en bokmerket side

Velg et bokmerke. Telefonen kobler seg automatisk til nettet og går til den bokmerkede nettsiden.

#### Alternativer for bokmerker

Etter at du har lagret et objekt, kan du trykke **More**. Du får da tilgang til følgende alternativer:

- Åpne: åpner det bokmerkede nettstedet.
- Rediger bokmerke: gir mulighet til å redigere URL-adressen og navnet til bokmerket.
- Opprett: legger til et nytt bokmerke.
- Send URL via tekstmelding: du kan sende URLadressen til det valgte bokmerket via SMS.
- Slett: sletter det valgte bokmerket.
- Slett alt: sletter alle bokmerker.
- **Detaljer**: viser informasjon om det valgte bokmerket.

### Lagrede sider

Bruk denne menyen til å åpne en liste over sider du har lagret når du har vært tilkoblet.

Velg et navn fra listen for å få tilgang til den tilhørende nettsiden når du ikke er tilkoblet.

Fra listen over lagrede sider får du tilgang til følgende alternativer når du trykker **More**:

- Vis: åpner den valgte nettsiden.
- Endre navn: endrer navnet til den valgte nettsiden.
- Slett: sletter den valgte nettsiden.
- Slett alt: alle nettsider slettes.

### Logg

Bruk denne menyen til å åpne en liste over sider du har besøkt nylig.

Velg en side fra listen for å åpne den tilhørende nettsiden.

Fra oversiktslisten får du tilgang til følgende alternativer når du trykker **More**:

- Åpne: åpner den valgte nettsiden.
- Slett: sletter den valgte nettsiden.
- Slett alt: alle nettsider slettes.

### Avansert

Bruk denne menyen til å tømme hurtigbufferen eller slette informasjonskapsler, eller til å endre visningsinnstillinger for nettleseren.

- Tøm buffer: bufferen tømmes. Bufferen er et midlertidig minne som lagrer nylig besøkte nettsider.
- Slett informasjonskapsler: informasjonskapslene slettes.
   Informasjonskapsler er biter med personlig informasjon som sendes til en nettserver når du surfer på nettet.
- Innstillinger for cookies: angir om informasjonskapsler skal lagres eller ikke. Hvis du velger **Be om**, vil telefonen spørre om du vil lagre informasjonskapsler for den gjeldende siden.
- Innstillinger: du kan endre lyd- og visningsinnstillinger for nettleseren.
- **Om nettleseren**: se informasjon om opphavsrettigheter til nettleseren.

### Tilkoblingsprofiler

Bruk denne menyen til å velge en oppkoblingsprofil for trådløst Internett.

Obs! Du kan opprette eller redigere en profil i menyen Tilkoblingsinnstillinger. ► s. 54

### Streaming-profiler

Bruk denne menyen til å velge en oppkoblingsprofil som skal brukes under oppkobling mot en streaming-server.

Denne menyen kan være utilgjengelig, avhengig av mobiloperatøren din.

Obs! Du kan opprette eller redigere en profil i menyen Tilkoblingsinnstillinger. ► s. 54

# Planlegger

Planlegger-funksjonen kan brukes til å planlegge møter og hendelser, og til å organisere din personlige kalender.

Menyen åpnes ved å trykke **OK** i hvilemodus og velge **Planlegger**.

### Kalender

Denne menyen brukes til å holde oversikt over agendaen din.

#### Velge en dag på kalenderen

Når du velger **Kalender**, vises kalenderen med dagens dato uthevet.

- Du kan gå fra dag til dag ved å vri hjulet med eller mot klokken.
- Trykk venstre eller høyre pil nederst på skjermen hvis du vil bevege deg månedsvis.

#### Legge til en avtale

- > Bla til en dato i kalenderen og trykk More.
- > Velg Opprett  $\rightarrow$  Avtale.
- > Legg inn informasjon eller endre innstillingene:
  - Emne: skriv inn avtalens emne.
  - Detaljer: legg inn informasjon om avtalen.
  - **Plassering**: angi informasjon om hvor avtalen finner sted.
  - Startdato og Starttid: spesifiser startdato og starttidspunkt.
  - Sluttdato og Sluttidspunkt: spesifiser sluttdato og sluttidspunkt.
  - Alarm: du kan stille inn hvor lenge før avtalen alarmen skal varsle deg. Hvis du ikke vil ha alarm for avtalen, velger du Av.
  - Gjenta: velg om hendelsen skal gjentas. Hvis du ikke vil at avtalen skal gjentas, velger du Av.
  - Utløpsdato: du kan endre utløpsinnstillingen.
- > Lagre avtalen ved å trykke More og velge Lagre.

#### Legge til en merkedag

- > Bla til en dato i kalenderen og trykk More.
- > Velg Opprett  $\rightarrow$  Årsdag.
- > Legg inn informasjon eller endre innstillingene:
  - Anledning: skriv inn informasjon om merkedagen.
  - Dato: her defineres datoen.
  - Alarm: velg hvor lenge før merkedagen alarmen skal varsle deg. Hvis du ikke vil ha alarm for merkedagen, velger du Av.
  - Alarmtid: hvis alternativet Alarm er valgt, oppgir du klokkeslettet for alarmen.
  - Gjenta hvert år: stiller inn telefonen til å minne deg på merkedagen hvert år.
- > Lagre merkedagen ved å trykke More og velge Lagre.

#### Åpne en oppføring

- > Velg en dato i kalenderen for å se objektene for den aktuelle dagen.
- > Velg en oppføring hvis du vil se detaljer for hendelsen.

Mens du har et objekt åpent, kan du trykke **More**. Du får da tilgang til følgende alternativer:

- Avtaler eller Årsdager: viser alle avtaler eller merkedager som er lagret i kalenderen.
- Endre: brukes hvis du vil endre oppføringen.
- Send via: sender oppføringen via MMS, e-post eller Bluetooth.
- Slett: sletter oppføringen.

#### >> Planlegger

#### Alternativer for kalender

På kalenderskjermen trykker du **More**. Du får da tilgang til følgende alternativer:

- Se: går til den valgte datoen.
- Opprett: legger til en ny oppføring.
- Ukevisning: bytter til ukesvisning.
- Visning av dag: bytter til dagsvisning.
- Gå til dato: den spesifikke dagen du oppga vises.
- **Slett**: sletter alle oppføringer lagret på den valgte datoen.
- Slett måned: sletter alle oppføringer lagret i den valgte måneden.
- Slett område: sletter oppføringer for en spesifikk periode.
- Minnestatus: viser minnestatus for kalenderen.

#### Se oppføringer i en annen modus

Kalenderen vises som standard i Månedsvisning. Du kan endre kalendervisningen til Visning av dag eller Ukesvisning. Trykk **More** og velg **Ukesvisning** eller **Visning av dag**.

#### Visning av dag

Du kan se oppføringene som er planlagt for den valgte datoen. Velg en oppføring hvis du vil se detaljer for hendelsen.

#### Ukevisning

Du kan se hendelsene som er planlagt for den valgte uken. De blå cellene i tabellen viser oppføringer som er planlagt for uken. Velg datoen som inneholder oppføringen du ønsker.

### Avtaler

Denne menyen viser avtaler du har opprettet på kalenderen.

### Årsdager

Bruk denne menyen til å se merkedager du har opprettet på kalenderen.

### Tapte varsler

Hvis du ikke har anledning til å bekrefte et varsel for en kalenderoppføring, lagrer telefonen det ubesvarte varselet til du bekrefter det.

# Bibliotek

I biblioteket lagres bilder, videoer, lyder og dokumentfiler. Du kan åpne filene på telefonen og slette dem fra telefonminnet.

Menyen åpnes ved å trykke **OK** i hvilemodus og velge **Bibliotek**.

Merk! Du kan stille inn hvorvidt andre Bluetooth-enheter skal nektes tilgang til biblioteksmappene. Bla til en mappe på biblioteksskjermen. Trykk **More** og velg **Skjult for Bluetooth**. For å dele denne mappen med andre Bluetooth-enheter, trykk **More** og velg **Synlig for Bluetooth**.

### Bilder

Denne menyen lagrer bilder du har lastet ned fra Internett eller en datamaskin, mottatt i meldinger eller mottatt via Bluetooth.

#### Åpne et bilde

- > Velg en bildemappe.
- > Velg bildet du ønsker.
- > Vri hjulet med eller mot klokken hvis du vil se andre bilder.

#### Se en lysbildefremvisning

Du kan se bildene dine som en lysbildefremvisning der hvert bilde i den aktive mappen presenteres i rekkefølge.

- > Velg en bildemappe.
- Trykk More og velg Bildefremvisning. Lysbildefremvisningen begynner.
- > Du kan stoppe lysbildefremvisningen med TILBAKE.

#### Alternativer for bilder

Fra miniatyrbildelisten får du tilgang til følgende alternativer når du trykker **More**:

- Se: åpner det valgte bildet.
- **Send via**: sender filen via MMS, e-post eller Bluetooth.
- Lagre som ringer-ID: bildet brukes som kontaktbilde for en kontakt.
- Slett: sletter filen.
- Slett alt: sletter alle filene.
- Flytt: flytter filen til en annen bildemappe.
- Endre navn: endrer filnavnet.
- **Bildefremvisning**: alle bildene i den aktive mappen vises som en lysbildefremvisning.
- Beskytt fil eller Fjern beskyttelse av fil: låser filen og beskytter den mot å bli slettet, flyttet eller gitt nytt navn, eller låser opp filen.
- Detaljer: viser filegenskapene.

### Lyder

Denne menyen lagrer talememoer du har spilt inn og lydklipp du har lastet ned fra Internett eller en datamaskin, mottatt i meldinger eller mottatt via Bluetooth.

#### Spille av en lyd

- > Velg en lydmappe.
- > Velg lyden du ønsker. Filen spilles av.

Hvis du spiller av et talememo du har spilt inn, kan du se **Talememo**. ► s. 48

#### Lydalternativer

Fra lydlisten får du tilgang til følgende alternativer når du trykker **More**:

- Spill: spiller av den valgte filen.
- Send via: sender filen via MMS, e-post eller Bluetooth.
- Slett: sletter filen.
- Slett alt: sletter alle filene.
- Flytt: flytter filen til en annen lydmappe.
- Endre navn: endrer filnavnet.
- Beskytt fil eller Fjern beskyttelse av fil: låser filen og beskytter den mot å bli slettet, flyttet eller gitt nytt navn, eller låser opp filen.
- Detaljer: viser filegenskapene.

### Videoklipp

Denne menyen lagrer videofiler du har lastet ned fra Internett eller en datamaskin, mottatt i meldinger eller mottatt via Bluetooth.

#### Spille av en videofil

> Skyv baksiden opp for å sette opp høyttaleren.

> Velg videofilen du ønsker.

Under avspilling:

- Trykk **OK** hvis du vil sette avspillingen på pause eller fortsette den.
- Du kan søke bakover i en fil ved å holde inne venstre pil.
- Du kan søke fremover i en fil ved å holde inne høyre pil.
- Bruk hjulet til å justere volumet med.
- Trykk TILBAKE for å stoppe avspilling.

#### Videoalternativer

Fra videolisten får du tilgang til følgende alternativer når du trykker **More**:

- Spill: spiller av filen.
- Send via: sender filen via MMS, e-post eller Bluetooth.
- Slett: sletter filen.
- Slett alt: alle filene slettes.
- Endre navn: du kan endre filnavnet.
- Beskytt fil eller Fjern beskyttelse av fil: låser filen og beskytter den mot å bli slettet eller gitt nytt navn, eller låser opp filen.
- Detaljer: viser filegenskapene.

### Andre filer

Bruk denne menyen til å åpne andre filer enn bilde-, video-, musikk- og lydfiler. Telefonen leveres med Picsel File Viewer, slik at du kan åpne ulike typer dokumentfiler. De tilgjengelige filformatene er doc, xls, ppt, pdf og txt.

#### Åpne et dokument

Velg en fil. Picsel File Viewer startes og åpner dokumentet. Bruk hjulet til å bla gjennom sidene i filen med.

Obs!

- Avhengig av filstørrelse eller minnekapasiteten til Picsel File Viewer, kan det forekomme at enkelte filer ikke åpnes på riktig måte.
- Hvis en dokumentfil inneholder språk som ikke støttes av Picsel File Viewer, vil ikke dokumentet vises riktig.

Når du har en fil åpen, får du tilgang til følgende alternativer når du trykker **More**:

- Zoom: bytter til zoomemodus. Du zoomer inn og ut ved å vri på hjulet. Trykk OK når du vil tilbake til normal visningsmodus.
- Tilpass til: tilpasser dokumentet til sidestørrelsen, skjermbredden eller skjermhøyden.
- Gå til: går til en annen side av dokumentet.
- Roter: roterer dokumentet.

#### Dokumentalternativer

Fra dokumentlisten får du tilgang til følgende alternativer når du trykker **More**:

- Se: åpner filen.
- Send via: sender filen via MMS, e-post eller Bluetooth.
- Slett: sletter filen.
- Slett alt: alle filene slettes.
- Endre navn: du kan endre filnavnet.
- Beskytt fil eller Fjern beskyttelse av fil: låser filen og beskytter den mot å bli slettet eller gitt nytt navn, eller låser opp filen.
- Detaljer: viser filegenskapene.

### Minnestatus

Du kan sjekke totalt minne for mediaobjekter og hvor mye minne som er i bruk for øyeblikket.

# Telefonbok

Du kan lagre telefonnumre i telefonminnet og på SIM-kortet. SIMkortet og telefonminnet er fysisk atskilt, men de brukes som én enkelt katalog under navnet Telefonbok.

Menyen åpnes ved å trykke **OK** i hvilemodus og velge **Telefonbok**.

### Kontakter

Bruk denne menyen når du skal søke etter kontaktinformasjon i telefonboken.

#### Finne en kontakt

- > Bruk hjulet til å bla til det første tegnet i navnet du leter etter, og trykk OK.
- > Bla til kontakten.
- > Du kan se kontaktinformasjonen ved å trykke More og velge Vis.

Trykk SEND eller OK hvis du vil slå et nummer. Hvis kontakten har mer enn ett telefonnummer, blar du til et nummer og trykker SEND eller OK.

#### Kopier en kontakt til SIM-kort

- > Velg kontakten du ønsker fra kontaktlisten.
- > Trykk More og velg Vis.
- > Bla til telefonnummeret som skal kopieres.
- > Trykk More og velg Kopier til SIM-kort....

#### Alternativer for telefonboken

Mens du har informasjon om en kontakt åpen, kan du trykke **More**. Du får da tilgang til følgende alternativer:

*Obs! Hvilke alternativer som er tilgjengelige kan variere etter hvilken nummertype du velger.* 

- Rediger: gir mulighet til å endre kontaktinformasjonen.
- Anrop: slår det valgte nummeret.
- Send melding: sender en SMS-, MMS- eller e-postmelding til det valgte nummeret.
- **Slett**: sletter den valgte kontakten fra telefonboken.
- Send visittkort via: sender kontakten som et vedlegg i dataformat via MMS, e-post eller Bluetooth.
- Kopier til SIM-kort...: kopierer kontakten til telefonminnet eller SIM-kortet.

### Legg til ny kontakt

Bruk denne menyen når du vil legge til nye kontakter i telefonboken.

- > Endre innstillingene eller legg inn informasjon om kontakten:
  - Navn: navnet til kontakten.
  - Mobil: kontaktens mobiltelefonnummer.
  - Hjem: kontaktens hjemmenummer.
  - Office: kontaktens telefonnummer på arbeid.
  - E-post: kontaktens e-postadresse.
  - Bilder: du kan legge inn et bilde som vil bli brukt som ID når du varsles om en samtale fra vedkommende.
  - **Gruppe**: du kan legge kontakten inn i en kontaktgruppe.
  - Fødselsdato: personens fødselsdag.
  - Adresse: postadressen til kontakten.
  - Notat: du kan legge inn informasjon om kontakten.
- > Lagre kontakten ved å trykke More og velge Lagre.

### Grupper

Denne menyen brukes til å organisere kontaktene i kontaktgrupper.

#### Opprette en ny kontaktgruppe

- > Velg Opprett.
- > Oppgi et navn på gruppen og trykk Klart.

#### Legge til medlemmer i en kontaktgruppe

- > Velg en gruppe.
- > Trykk Legg til medlem.
- > Velg kontakten du vil legge til i gruppen.

#### Alternativer for kontaktgrupper

Fra gruppelisten får du tilgang til følgende alternativer når du trykker **More**:

- Vis medlemmer: viser medlemmene i den valgte gruppen.
- Legg til medlem: brukes hvis du vil legge til medlemmer i den valgte gruppen.
- Endre navn: du kan endre navnet på gruppen.
- Slett: sletter den valgte gruppen.
   Gruppemedlemmene slettes imidlertid ikke fra telefonboken.
- Slett alt: alle grupper slettes.
- Opprett: legger til en ny gruppe.

### Mitt visittkort

På denne menyen kan du lage et visittkort og sende det til andre personer.

#### Lagre visittkortet

- > Skriv inn kontaktinformasjonen din.
- > Trykk More og velg Lagre.

#### Alternativer for visittkort

Etter at du har lagret visttkortet, kan du trykke **More**. Du får da tilgang til følgende alternativer:

- Send visittkort via: visittkortet sendes som et vedlegg i dataformat via MMS, e-post eller Bluetooth.
- Send dette nummeret via: det valgte nummeret sendes via SMS, MMS eller e-post.
- Rediger: gir mulighet til å redigere visittkortet.
- Fjern visittkort: visittkortet slettes.

### Eget nummer

Med denne menyen kan du lagre telefonnumrene dine eller tilordne et navn til hvert av numrene. Endringer som gjøres her påvirker ikke det faktiske abonnentnummeret på SIM-kortet.

### Kopier alt til SIM-kortet

Bruk denne menyen til å kopiere alle kontaktene i telefonminnet til SIM-kortet.

Hvis du velger alternativet **Begge** under **Std. kontaktvisning**, vises kontaktene to ganger i telefonboklisten. Du kan om nødvendig slette kontaktene i telefonminnet for å unngå forvirring.

### Kopier alt fra SIM-kortet

Bruk denne menyen til å kopiere alle kontaktene på SIM-kortet til telefonminnet.

### Slett alt

Denne menyen brukes til å slette alle kontaktene i telefonminnet, på SIM-kortet eller begge deler, avhengig av innstillingen til **Std. kontaktvisning**.

Obs! Du må taste inn passord. Passordet er forhåndsinnstilt til **00000000**. Du kan endre passord gjennom menyen **Endre passord**.

### Telefonbokinnstillinger

Bruk denne menyen til å endre standardinnstillingene for telefonboken.

- **Søker etter måte**: endrer sorteringsrekkefølgen for kontaktlisten.
- **Std. kontaktvisning**: visning av standardkontakter: angi hvor telefonboken henter sine oppføringer fra. Du kan også definere standard minneplassering for lagring av kontakter.

### Minnestatus

Bruk denne menyen til å se antall kontakter du har lagret i telefonboken.

### Tjenestenummer

Bruk denne menyen når du vil se listen over tjenestenumre (SDN - Service Dialling Number) tilordnet av mobiloperatøren din, blant annet nødnumre og nummeropplysning. Denne menyen er tilgjengelig hvis SIM-kortet ditt støtter tjenestenumre.

Velg tjenesten du ønsker og trykk SEND.

# Samtalelogg

I denne menyen kan du se utgående, innkommende eller ubesvarte samtaler og samtalenes lengde.

Manyen åpnes ved å trykke **OK** i hvilemodus og velge **Samtalelogg**.

### Siste samtaler

Denne menyen viser de siste utgående, innkommende eller ubesvarte samtalene.

#### Åpne en samtalelogg

- > Bruk hjulet til å bla deg gjennom samtalelogglisten med.
- Velg en samtalelogg hvis du vil se informasjon om en samtale.
- > Hvis du vil slå et nummer, trykker du SEND.

#### Alternativer for samtalelogger

Fra samtalelogglisten får du tilgang til følgende alternativer når du trykker **More**:

- Detaljer: viser informasjon om en samtale.
- Anrop: nummeret slås.
- Send melding: sender en tekst- eller multimediemelding til det valgte nummeret.
- Bruk nummer: kopierer det valgte nummeret til ringeskjermen. Du kan legge til et retningsnummer og slå nummeret, eller redigere og lagre det.
- Legg til i ny kontakt: lagrer nummeret i telefonboken
- Legg til i eksisterende kontakt: legger til nummeret i en eksisterende telefonbokoppføring.
- Fjern: sletter samtaleloggen.
- Fjern alt: alle samtalelogger slettes.

#### Tapte anrop

Med dette alternativet kan du se de siste samtalene du mottok, men ikke besvarte.

#### Oppringte numre

Med dette alternativet kan du se siste samtalene du foretok.

#### Mottatte anrop

Med dette alternativet kan du se de siste samtalene du mottok.

### Fjern alt

Bruk denne menyen til å slette samtalelogglisten.

#### Anropsvarighet

Denne menyen viser tidsloggen for utgående og innkommende samtaler. Den faktiske tiden mobiloperatøren din fakturerer deg for vil avvike. *Obs! Du nullstiller samtaletiden ved å trykke More og velge Vil du nullstille alle anropsvarigheter?* 

### Programmer

Du kan lære hvordan du arbeider med telefonverktøyene og ekstraprogrammene.

Menyen åpnes ved å trykke **OK** i hvilemodus og velge **Programmer**.

#### Alarm

Bruk denne menyen til å stille inn vekkeklokken eller alarmer som varsler deg om hendelser på spesifikke tidspunkter.

#### Stille inn en alarm

> Velg en alarm.

Obs! Du kan legge til en ny alarm ved å trykke More og velge Opprett.

- > Spesifiser alarminnstillingene:
  - Navn: navnet på alarmen.
  - Aktivering: velg På for å aktivere alarmen.
  - Tid: angir når alarmen skal utløses.
  - Gjenta: velg et repetisjonsalternativ.
  - Alarmvarsling: velg en alarmringetone.
     Obs! Hvis du setter en musikkspilleliste som alarmringetone, må du ha høyttaleren åpen og telefonen på ved alarmtidspunktet. Hvis ikke, bruker telefonen en standardringetone.
  - Slå på automatisk: du kan stille telefonen inn til å slå seg på og utløse alarmen når alarmtidspunktet inntreffer.
- > Aktiver alarmen ved å trykke More og velge Lagre.

#### Stoppe en alarm

Når alarmen utløses, velger du en av følgende metoder for å stoppe alarmen:

- Velg **Stopp** for a stoppe alarmen.
- Velg Utsett hvis du vil sette alarmen på pause i 5 minutter. Du kan gjøre dette maksimalt 5 ganger.

#### Deaktivere en alarm

- > Bla til alarmen du vil deaktivere fra alarmlisten.
- > Trykk More og velg Slå alarmen av.

### Verdensklokke

Du kan bruke denne menyen til å finne ut hva klokken er i andre deler av verden.

På verdenskartet vrir du hjulet med eller mot klokken, og velger byen du ønsker. Etter hvert som tidslinjen flytter seg, vises klokkeslett og dato for den valgte tidssonen.

### Kalkulator

Med denne menyen kan du utføre de grunnleggende regnefunksjonene: addisjon, subtraksjon, multiplikasjon og divisjon.

 > Bla til et tall på talltastaturet, og velg det ved å trykke OK.

Hvis du vil sette inn et desimaltegn, velger du desimalsymbolet.

- > Trykk på feltet for matematisk funksjon nederst på skjermen og velg funksjonen du ønsker.
- > Oppgi det andre tallet.
- > Velg likhetstegnet (=) for å se svaret.

### Valutaomregning

Bruk denne menyen til å regne om valutaer med.

- > Velg Enhet i det øverste feltet, og velg kildeenheten med hjulet.
- > Velg Beløp-feltet.
- > Oppgi verdien som skal regnes om, og trykk Klart.

Hvis du vil sette inn et desimaltegn, velger du desimalsymbolet.

 Velg Enhet på nederste felt, og velg enheten du vil regne om til.

Tilsvarende verdi for mengden du oppga vises. Obs! Du kan endre valutakursen ved å trykke **More** og velge **Angi valutakurs**.

### Talememo

Bruk denne menyen til å spille inn talememoer. Et talememo kan være maksimalt én time langt.

#### Spille inn og lagre et talememo

- > Trykk OK for å starte opptaket.
- > Snakk inn i mikrofonen.

Hvis du vil sette opptaket på pause, trykker du **More** og velger **Pauseopptak**.

Når du skal fortsette opptaket, trykker du **More** og velger **Fortsett opptaket**.

> Når du er ferdig, trykker du OK. Talememoet lagres automatisk.

#### Spille av et talememo

- > Skyv baksiden opp for å sette opp høyttaleren.
- På skjermbildet for talememoer trykker du More og velger Gå til talenotater.
- > Velg et talememo. Talememoet spilles av.

#### Under avspilling:

- Trykk OK hvis du vil sette avspillingen på pause.
   Trykk OK igjen for å fortsette avspillingen.
- Du kan justere volumet ved å vri hjulet med eller mot klokken.
- Opptaket stoppes ved å trykke More og velge Stopp.

#### Endre innstillinger for talememoer

Du kan velge opptakstid før du begynner opptaket.

På skjermbildet for talememoer trykker du **More** og velger **Innstillinger** for å få tilgang til følgende alternativer.

- Maks. (60 minutter): spiller inn et talememo på inntil én time.
- Passende for meldinger: spiller inn et talememo beregnet på vedlegg til en multimediemelding.
- **Passende for e-post**: spiller inn et talememo beregnet på vedlegg til en e-post.

#### Memo

Bruk denne menyen til å gjøre memoer om viktige ting, og til å administrere memoene.

#### Skrive et memo

- > Trykk More og velg Opprett.
- > Skriv memoet og trykk Klart, eller trykk More og velg Klart.

#### Lese et memo

Velg et memo fra memolisten.

#### Memoalternativer

Fra memolisten får du tilgang til følgende alternativer når du trykker **More**:

- Se: viser informasjon om memoet.
- Opprett: oppretter et nytt memo.
- Send via: sender memoet via MMS, e-post eller Bluetooth.
- Slett: sletter det valgte memoet.
- Slett alt: sletter alle memoer.
- Minnestatus: viser informasjon om hvor mye minne som er i bruk for øyeblikket.

#### Oppgaver

Bruk denne menyen til å opprette og håndtere oppgaver du har opprettet.

#### Legge inn en oppgave

- > Trykk More og velg Opprett.
- > Legg inn informasjon eller endre innstillingene:
  - Tittel: skriv inn informasjon om oppgaven.
  - Dato: her defineres datoen.
  - Forfallsdato: spesifiserer datoen oppgaven forfaller.
  - Prioritet: velger et prioritetsnivå.
- Lagre oppgaven ved å trykke More og velge Lagre.

#### Se en oppgave

På oppgavelisten indikerer **!**-ikonet oppgaveprioriteten er høy. Et avkrysningsmerke indikerer at oppgaven er fullført.

Bla til en oppgave og trykk OK for å vise den.

#### Alternativer for oppgaver

Fra oppgavelisten får du tilgang til følgende alternativer når du trykker **More**:

- Se: viser informasjon om oppgaven.
- Merk som utført eller Merk som ikke utført: endrer oppgavestatus.
- Opprett: oppretter en ny oppgave.
- Send via: sender oppgaven via MMS, e-post eller Bluetooth.
- Slett: sletter den valgte oppgaven.
- Slett alt: sletter alle oppgaver.
- Minnestatus: viser informasjon om hvor mye minne som er i bruk for øyeblikket.

### Mediespiller

Du kan spille av videofiler som er lagret i telefonminnet ved hjelp av mediespilleren.

#### Lagre videofiler i telefonen

Du kan spille av MP4-, 3GP,- og WMV-filer på telefonen.

- Nedlasting via nettleseren. ► s. 36
- Kopiere fra en datamaskin gjennom programmet Samsung PC Studio (ekstrautstyr). Se hjelpefilen for Samsung PC Studio.
- Kopiere fra en PC ved å bruke telefonen som en minnebrikke. ► s. 21
- Motta via en aktiv Bluetooth-tilkobling.
  s. 53
- Synkroniser med Windows Media Player på PC.
   ▶ s. 21

#### Spille av en videofil

- > Skyv baksiden opp for å sette opp høyttaleren.
- > Velg mappen Videoklipp.
- > Velg filen du vil spille av. Mediespilleren åpnes.
- > Følgende taster kan brukes under avspilling:
  - Trykk **OK** hvis du vil sette avspillingen på pause eller fortsette den.
- Du kan søke bakover i en fil ved å holde inne venstre pil.
- Du kan søke fremover i en fil ved å holde inne høyre pil.
- Bruk hjulet til å justere volumet med.

#### Alternativer for mediespilleren

Mens du spiller av en fil, får du tilgang til følgende alternativer når du trykker **More**:

- Pause eller Fortsett: setter avspillingen på pause eller starter den.
- Stopp: stopper avspillingen.
- Send via: sender filen via MMS, e-post eller Bluetooth.
- Slett: sletter filen.

# Innstillinger

Via denne menyen kan du konfigurere telefoninnstillingene. Du kan også nullstille innstillingene tilbake til standardverdiene.

Menyen åpnes ved å trykke **OK** i hvilemodus og velge **Innstillinger**.

### Tid og dato

Bruk denne menyen til å endre klokkeslettet og tidspunktet for telefonen.

- Tidssone: gir mulighet til å stille inn hjemmetidssonen. Velg byen som tilsvarer hjemmeområdet ditt.
- Sommertid: Aktiver sommertid til din tidssone.
- Tid: du kan stille inn klokkeslett ved hjelp av hjulet.
- Dato: du kan justere datoen ved hjelp av hjulet.
- Klokkeformat: velg 12-timers eller 24-timers tidsformat med hjulet.

### Telefon

Mange av de forskjellige funksjonene i telefonen kan tilpasses slik du selv vil ha dem.

#### Språk

Denne menyen brukes til å velge språk for skjermteksten.

#### Overføringsmodus

Bruk denne menyen til å velge en overføringsmodus (eller USB-modus) som skal brukes når du kobler telefonen til en PC via USB.

- Manuelt: du kan velge en overføringsmodus etter at du har koblet telefonen til en PC. Etter å ha koblet til, trykk More i hvilemodus og velg Koble til PC → en modus.
- PC-studio: du kan bruke programmet Samsung PC Studio til å synkronisere data og overføre mediafiler mellom telefonen og en datamaskin.
- MTP: du kan bruke modus for medieoverføring til å overføre WMDRM-innhold (Windows Media Digital Rights Management) med lisensnøkler direkte fra BeoPlayer eller Windows Media Player til telefonen. Du kan også hente nye lisensnøkler for DRM-filer som har lisensnøkler som har utløpt.
- Masselagring: du kan koble telefonen til en datamaskin på samme måte som en ekstern minneenhet. MAC-brukere må velge dette alternativet for å overføre filer til telefonen din.

#### Gjenta anrop

Bruk denne menyen til å stille telefonen inn til å slå nummeret på nytt etter et mislykket oppringningsforsøk. Ti forsøk kan forhåndsinnstilles.

#### Automatisk tastelås

Bruk denne menyen til å stille telefonen inn til å låse tastaturet automatisk når skjermen skrur seg av.

### Skjerm

Bruk denne menyen til å endre innstillinger for skjerm og bakgrunnslys.

- Inaktiv skjerm: velger et visningselement for hvileskjermen.
- Kontrast: du kan justere kontrasten til skjermen for ulike lysforhold.
- Bakgrunnslys: du kan velge hvor lenge bakgrunnslyset til skjermen skal være på.
- Demp: velger hvor lenge displayet er i dempemodus etter at bakgrunnslyset er skrudd av. Etter en spesifikk periode skrus skjermen av.

### Lydinnstillinger

Bruk denne menyen til å tilpasse lydinnstillingene etter eget ønske.

- Ringetone: velger en ringetone for samtaler.
- Ringevolum: justerer ringevolumet.
- **Ringetonetype**: velger hvordan du vil varsles om innkommende samtaler.

**Melodi**: telefonen ringer med den valgte ringetonen.

Vibrasjon: telefonen vibrerer, men ringer ikke.

Vibrasjon og melodi: telefonen vibrerer og ringer samtidig.

Lydløs: telefonen slår av ringelyden.

- Meldingstone: definerer en ringetone for innkommende meldinger.
- Meldingsvolum: definerer et ringevolum for innkommende meldinger.
- Meldingstonetype: velger hvordan du vil varsles om innkommende meldinger.
- Varsler under anrop: stiller telefonen inn til å pipe når du mottar en ny melding eller når en alarm utløses under en samtale.
- Lydløs modus: spesifiserer hvordan telefonen skal varsle deg om hendelser i lydløs modus.

### Nettverkstjenester

Bruk denne menyen til å konfigurere nettverkstjenester. Vennligst kontakt mobiloperatøren for å sjekke tilgjengeligheten.

#### Viderekobling

Denne nettverkstjenesten kobler innkommende samtaler videre til telefonnummeret du spesifiserer.

- > Velg type samtaler som skal viderekobles.
- > Velg et alternativ for viderekobling:
  - Viderekoble alltid: alle samtaler viderekobles.
- Ved opptatt: samtaler viderekobles hvis du er opptatt i en annen samtale.
- Ved ikke svar: samtalen viderekobles dersom du ikke svarer.
- Ved ingen kontakt: viderekobler samtaler hvis du befinner deg i et område mobilnettet ditt ikke dekker eller hvis telefonen er slått av.
- Avbryt alle: alle alternativer for viderekobling deaktiveres.
- > Velg På i det øverste feltet. Hvis du vil deaktivere viderekobling, velger du Av.
- > Velg Viderekoble til-feltet.
- Tast inn nummeret samtalene skal viderekobles til, og trykk Klart.
- > Hvis du valgte Ved ikke svar, går du til feltet Ventetid og velger hvor lang tid nettet venter før det viderekobler en samtale.
- > Trykk More og velg Lagre.

#### Samtalesperre

Med denne nettverkstjenesten kan du begrense samtalene dine.

- > Velg hvilken type samtaler som skal sperres.
- > Velg et alternativ for sperring:
  - Alle utgående anrop: utgående samtaler sperres.
  - Utgående anrop til utland: samtaler til utlandet sperres.
  - Utland unntatt hjem: bare samtaler til telefonnumre innenfor landet du er i når du er utenlands, og til hjemlandet ditt, tillates.
  - Alle innkommende anrop: innkommende samtaler sperres.
  - Innkommende på roaming: innkommende samtaler sperres når du bruker telefonen utenfor hjemmeområdet.
  - Avbryt alle: alle alternativer for samtalesperring deaktiveres.
- > Velg På i det øverste feltet. Hvis du vil deaktivere samtalesperring, trykker du Av.
- > Velg Passord-feltet.
- > Tast inn sperrepassordet du fikk fra mobiloperatøren, og trykk Klart.
- > Trykk More og velg Lagre.

#### Samtale venter

Med denne nettverkstjenesten kan du bli informert når noen forsøker å nå deg mens du er opptatt i en annen samtale.

- Velg type samtaler funksjonen Samtale venter skal gjelde for.
- > Velg På. Hvis du vil deaktivere Samtale venter, velger du Av.

#### Valg av nettverk

Med denne nettverkstjenesten kan du enten manuelt velge hvilket nettverk som skal brukes når du ferdes utenfor hjemmeområdet ditt, eller la nettet velges automatisk.

Du kan bare velge et annet nettverk enn det lokale hjemmenettverket ditt dersom det finnes en gyldig roamingavtale mellom de to.

#### **Ringer-ID**

Med denne nettverkstjenesten kan du forhindre at telefonnummeret ditt vises på telefonen til personen du ringer til. Hvis du velger **Nettverkstandard**, bruker telefonen standardinnstillingen i nettet.

Obs! Enkelte nett tillater ikke at brukeren endrer denne innstillingen.

#### MobilSvar

Denne menyen brukes til å lagre eller endre nummeret til telefonsvarerserveren.

Obs! Du må oppgi nummeret til telefonsvarerserveren før du kan lytte til talebeskjedene.

Telefonsvarernummeret får du av mobiloperatøren din.

#### Båndvalg

For at telefonen skal kunne ringe ut og motta samtaler, må den registrere seg på et tilgjengelig nett. Telefonen kan håndtere følgende typer nett: GSM 1900, kombinert GSM 900 eller 1800, og UMTS.

Landet du kjøpte telefonen i fastsetter hvilket standardbånd den skal bruke. Når du reiser i utlandet, må du huske på å skifte til et egnet bånd.

### Bluetooth

Med Bluetooth-funksjonen kan du koble telefonen trådløst sammen med andre Bluetooth-enheter og utveksle data mellom dem, snakke håndfritt eller fjernstyre telefonen.

Bluetooth-teknologien tillater gratis trådløs tilkobling mellom alle Bluetooth-kompatible enheter innenfor en avstand av 10 meter. Siden enhetene kommuniserer ved hjelp av radiobølger, behøver de ikke å være innenfor synsvidde av hverandre.

Obs!

- Hvis det er hindringer mellom enhetene, kan rekkevidden reduseres.
- Det anbefales at man ikke bruker Bluetoothfunksjonen samtidig som multimediefunksjoner som talememoer og kamera, eller motsatt.
- Enkelte enheter kan være inkompatible med telefonen din, særlig enheter som ikke er testet og godkjent av Bluetooth SIG.

#### Konfigurere Bluetooth-funksjonen

Menyen **Bluetooth** gir tilgang til følgende alternativer:

- Aktiver eller Deaktiver: aktiverer eller deaktiverer Bluetooth-funksjonen.
- **Mine enheter**: søker etter tilgjengelige Bluetooth-enheter.
- **Telefonens synlighet**: tillater andre Bluetoothenheter å søke etter telefonen.
- Telefonens navn: gir et enhetsnavn for Bluetooth til telefonen, som deretter vises på andre enheter.
- Sikker modus: avgjør om telefonen skal be om din bekreftelse når andre enheter bruker dine data.
- Bluetooth-tjenester: viser tilgjengelige Bluetooth-tjenester.

#### Søke etter og koble sammen med en Bluetooth-enhet

- > På Bluetooth-menyen velger du Aktiver for å aktivere Bluetooth-funksjonen.
- > Velg Mine enheter.
- > Velg Nytt søk.

Når søket er ferdig, vises en liste over enheter du kan koble deg til. Følgende ikoner angir type enhet:

- Robiltelefon
- 🖳 Datamaskin
- Stereo-headset
- Handsfreesett for bil
- 🖳 PDA
- Es Skriver
- Ukjent enhet

Fargen til Bluetooth-ikonet viser enhetens status:

Grått for enheter som ikke er sammenkoblet

Blått for enheter som er sammenkoblet

Rødt for enheter som for øyeblikket er koblet til telefonen din

- > Velg en enhet.
- > Oppgi en PIN-kode for Bluetooth og velg Denne koden brukes kun én gang, og du trenger ikke å pugge den.

Når eieren av den andre enheten taster inn den samme koden, er sammenkoblingen fullført.

Obs! Enkelte enheter, særlig headset eller håndfrisett for bil, kan ha en fast Bluetooth-PIN, som for eksempel **0000**. Hvis den andre enheten har en kode, må du taste den inn.

#### Alternativer for enheter

Bla til enheten du ønsker på listen over sammenkoblede enheter og trykk **More**. Du får da tilgang til følgende alternativer:

- Koble eller Frakoble: headsettet eller håndfrisettet for bil kobles til, eller tilkoblingen med enheten avbrytes.
- Bla gjennom filer: søker etter data fra enheten og importerer data direkte til telefonen.
- Liste over tjenester: viser tilgjengelige Bluetooth-tjenester for den valgte enheten.
- Endre navn: endrer navnet til enheten.
- Autoriser enhet eller Opphev godkjenning: avgjør om telefonen ber deg om tillatelse til å koble til eller ikke når andre enheter forsøker å koble seg til telefonen.
- **Slett**: den valgte enheten slettes fra enhetslisten.
- Slett alt: alle enheter fjernes fra enhetslisten.

#### Sende data via Bluetooth

- > Aktiver Bluetooth-funksjonen.
- > Åpne en applikasjon, for eksempel Telefonbok, Bibliotek, Planlegger, Memo eller Oppgaver, der objektet du vil sende er lagret.
- > Bla til objektet du ønsker.
- > Trykk More og velg et sendealternativ → Bluetooth.
- > Hvis du vil sende en kontakt, velger du hvilke data du vil sende.
- > Søk etter og velg en enhet.
- > Tast om nødvendig inn PIN-koden for Bluetooth som du trenger for sammenkobling, og velg √.

#### Motta data via Bluetooth

For å kunne motta data via Bluetooth, må telefonens Bluetooth-funksjon være aktiv, og synlighet må være aktivert.

- > Hvis en ikke godkjent Bluetooth-enhet sender data til telefonen din, kan du velge Ja for å gi enheten tilgang til telefonen.
- > Velg Ja for å motta data.

### Sikkerhet

Bruk denne menyen hvis du vil beskytte telefonen mot uautorisert bruk.

Obs! Dersom du taster inn feil PIN-/PIN2-kode tre ganger, blokkeres SIM-kortet. For å låse det opp må du taste inn PUK/PUK2 (Personal Unblocking Key). Kodene leveres av din mobiloperatør.

#### **PIN-kontroll**

PIN-koden (Personal Identification Number) på 4 til 8 sifre beskytter SIM-kortet mot uautorisert bruk. Når denne funksjonen er aktivert, krever telefonen PIN-koden hver gang den skrus på.

#### Endre PIN-kode

Bruk denne menyen hvis du vil endre PIN-koden. Funksjonen PIN-kontroll må være aktivert for at du skal kunne bruke denne funksjonen.

#### Telefonsperre

Denne funksjonen sperrer telefonen for å hindre uautorisert bruk.

Når denne funksjonen er aktivert, må du taste inn et telefonpassord på 4 til 8 sifre hver gang telefonen skrus på.

Obs! Passordet er forhåndsinnstilt til **00000000**. Du kan endre passord gjennom menyen **Endre** passord.

#### Endre passord

Bruk denne menyen hvis du vil endre telefonpassordet.

#### Personvern

Bruk denne menyen til å sperre alle menyalternativer på telefonen, bortsett fra samtalefunksjoner.

Når denne funksjonen er aktivert, må du taste inn telefonpassordet for å få tilgang til menyfunksjonene.

#### SIM-sperre

Med funksjonen SIM-sperre aktivert fungerer telefonen kun sammen med det nåværende SIMkortet ved hjelp av en SIM-sperrekode. Du må oppgi SIM-låsekoden for å bruke et annet SIM-kort.

### Tilkoblingsinnstillinger

Bruk denne menyen til å opprette og tilpasse profilene som inneholder innstillinger for oppkobling mot mobilnettet. Du trenger disse innstillingene for å bruke nettleseren eller sende MMS-meldinger eller e-post.

Obs! Telefonen er stilt inn til å koble seg til nettet som standard. Dersom du endrer innstillingene uten å spørre mobiloperatøren først, kan det hende nettleseren og MMS- og e-postfunksjonene ikke vil fungere ordentlig.

#### Opprette en profil

- > Velg Opprett. Hvis det finnes en tidligere lagret profil, trykker du More og velger Opprett.
- > Stille inn profilparametere:
  - Navn: navnet på profilen.
  - Tilgangspunkt: definerer tilgangsnavnet som brukes for adressen til GPRS-gatewayen.
  - Autentisering: velg hvilken autentiseringstype som brukes.
  - Bruker-ID: skriv inn bruker-IDen.
  - Passord: oppgi brukerpassordet.
  - Protokoll: velg protokoll, enten HTTP, WAP eller Annet.
  - URL-adresse til startside: definerer URLadressen til siden som skal brukes som startside.
  - Gateway-adresse: (bare WAP) definerer gateway-adressen til proxy-serveren.
  - **Proxy-adresse** og **Port**: (Bare HTTP) stiller inn adresse og port for proxy-serveren.
  - Sikker tilkobling: (bare WAP) skrur sikkermodus på eller av.
  - Inaktiv tid (sek.): definerer hvor lang tid det tar før nettverket kobles fra hvis det ikke har forekommet noen datatrafikk innenfor dette tidsrommet.
  - Statisk IP: spesifiserer om du vil taste inn en IPadresse manuelt eller ikke. Se alternativet IP lokaltelefon. Hvis du vil at IP-adressen skal tilordnes automatisk av serveren, velger du Av.
  - IP lokaltelefon: oppgi IP-adressen du har fått fra mobiloperatøren, hvis du har valgt Statisk IP.

- Statisk DNS: stiller inn om du ønsker å oppgi DNS-adressen (Domain Name Server) manuelt.
   Se alternativet Server 1. Hvis du vil at adressen skal tilordnes automatisk av serveren, velger du Av.
- Server 1: angi DNS-adressen dersom du velger Statisk DNS.
- Trafikklasse: velg trafikklasse.
- Lagre profilen ved å trykke More og velge Lagre.

#### Profilalternativer

Når du trykker **More**, får du tilgang til følgende alternativer:

- Endre: gir mulighet til å redigere profilen.
- Opprett: legger til en ny profil.
- Slett: sletter den valgte profilen.
- Slett alt: sletter alle profiler.

### **DRM-lisenser**

Bruk denne menyen til å administrere lisensnøklene du har anskaffet for å aktivere mediefiler som er låst av DRM-systemer.

Når du trykker **More**, får du tilgang til følgende alternativer:

- Spill/Vis: åpner det aktuelle objektet.
- Slett: sletter den valgte lisensnøkkelen.
- Slett alt: alle lisensnøkler slettes.
- Detaljer: viser egenskaper for lisensnøkkelen.

### Minne

Bruk denne menyen til å sjekke hvor mye minne som er i bruk for lagring av data, og til å tømme minnet.

### Nullstill alt

Bruk denne menyen til å nullstille alle innstillinger i telefonen på én gang.

- > Velg Ja.
- > Tast inn telefonpassordet og velg ✓. Obs! Passordet er forhåndsinnstilt til 00000000. Du kan endre dette passordet. ► s. 54

Telefonen skrur seg automatisk av og deretter på igjen.

# SIM-tjenester

Menyen åpnes ved å trykke **OK** i hvilemodus og velge **SIM-tjenester**.

Denne menyen er tilgjengelig hvis du bruker et SIM-kort som støtter SIM Application Toolkitmenyer med ekstra tjenester, som f.eks. nyheter, vær, sport, underholdning og stedssensitive tjenester. Hvilke tjenester som er tilgjengelige kan variere etter systemet mobiloperatøren din benytter seg av.

Se brukerveiledningen til SIM-kortet eller kontakt mobiloperatøren din hvis du ønsker mer informasjon.

### Løse problemer

For å spare tid og kostnader en unødvendig service-oppringning ville medføre, bør du gjennomføre de enkle kontrollene i dette avsnittet før du kontakter en servicemedarbeider.

# Når du slår på telefonen, kan følgende melding vises:

"Sett inn SIM-kortet"

- Kontroller at SIM-kortet er satt inn ordentlig.
- "Oppgi passord"
- Den automatiske låsefunksjonen er aktivert. Du må oppgi telefonens passord før du kan bruke den.

"Oppgi PIN"

- Du bruker telefonen for første gang. Du må taste inn PIN-koden som fulgte med SIM-kortet.
- Funksjonen PIN-kontroll er aktivert. Hver gang telefonen slås på, må du taste inn PIN-koden. Du kan deaktivere denne funksjonen med menyalternativet PIN-kontroll.

"Oppgi PUK"

 PIN-koden ble tastet inn feil tre ganger, og SIMkortet er derfor låst. Tast inn PUK-koden du har fått av mobiloperatøren.

#### "Ingen dekning" eller "Nettverksfeil" vises

- Du har mistet forbindelsen til nettet. Du kan være i et område med dårlig dekning. Gå til et annet sted og prøv igjen.
- Du forsøker å benytte en funksjon du ikke abonnerer på hos mobiloperatøren din. Kontakt mobiloperatøren din for nærmere informasjon.

#### Du tastet inn et nummer, men det ble ikke slått

- Kontroller at du har trykket SEND.
- Kontroller at du bruker det riktige mobilnettet.
- Kontroller at du ikke har aktivert et sperrealternativ for utgående samtaler.

#### En person som forsøker å ringe deg, kommer ikke frem

- Kontroller at telefonen er slått på. (Hold AVSLUTT inne i mer enn ett sekund.)
- · Kontroller at du bruker det riktige mobilnettet.
- Kontroller at du ikke har aktivert et sperrealternativ for innkommende samtaler.

#### Stemmen din høres ikke i den andre enden

- Kontroller at du har slått på mikrofonen.
- Pass på at du holder telefonen nær nok munnen. Mikrofonen befinner seg nederst på telefonen.

#### Telefonen begynner å pipe, og meldingen "Svakt batteri" blinker på skjermen.

- Batteriet er for dårlig ladet. Lad opp batteriet.

#### Lydkvaliteten på samtalen er dårlig

- Sjekk indikatoren for signalstyrke på skjermen ( $\Upsilon_{\rm HI}$ ). Antall streker angir signalstyrke fra sterkt ( $\Upsilon_{\rm HI}$ ) til svakt ( $\Upsilon$ ).
- Prøv å bevege telefonen litt eller å flytte deg nærmere et vindu dersom du befinner seg i en bygning.

# Nummeret slås ikke når du ringer opp en telefonbokoppføring.

- Bruk Telefonbok-menyen og sjekk at nummeret er lagret riktig.
- Lagre nummeret om igjen om nødvendig.

# Batteriet lades ikke skikkelig opp, eller telefonen skrur seg selv av iblant.

- Tørk av ladekontaktene både på telefonen og på batteriet med en ren, myk klut.

#### KONTAKT ET SERVICESENTER

Hvis du har forsøkt løsningsforslagene og fortsatt har problemer med telefonen, må du notere følgende og kontakte din lokale forhandle, din lokale Bang & Olufsen-butikk eller Samsungs servicesenter.

- Telefonens modellnummer/modellnumre
- Telefonens serienummer/serienumre
- En tydelig beskrivelse av problemet

### Helse- og sikkerhetsinformasjon

#### Informasjon om SAR-sertifisering

Denne telefonen oppfyller EU-kravene til eksponering for radiobølger.

Denne mobiltelefonen sender og mottar radiobølger. Den er utformet og produsert slik at den ikke skal overskride grensene for eksponering for RF-energi (Radio Frequency) som anbefales av EUs ministerråd. Disse grensene er en del av omfattende retningslinjer, og fastlegger tillatte nivåer for radiofrekvensenergi under normal bruk. Retningslinjene er utviklet av uavhengige vitenskapelige organisasjoner gjennom jevnlig og grundig evaluering av vitenskapelige studier. Grensene inkluderer en god sikkerhetsmargin som er angitt for å øke sikkerheten for alle, uavhengig av alder og helse.

Eksponeringsstandarden for mobiltelefoner bruker en målenhet kjent som Specific Absorption Rate (SAR). SAR-grensen som anbefales av ministerrådet er 2,0 W/Kg.\*

Den høyeste SAR-verdien for denne telefonmodellen var 0,245 W/kg.

SAR-tester avholdes med standard bruksposisjoner mens telefonen overfører med sitt høyeste sertifiserte strømnivå på alle testede frekvensbånd. Selv om SAR måles ved det høyeste sertifiserte strømnivået, kan telefonens faktiske SAR-nivå under bruk ligge langt under maksimumsverdien. Dette skyldes at telefonen er utformet til bruk ved flere strømnivåer slik at den kun bruker den strømmen som kreves for å nå nettet. Generelt gjelder at jo nærmere du er basestasjonen, jo lavere utgangseffekt har telefonen.

Før en ny telefonmodell er tilgjengelig for salg for offentligheten, må den overholde kravene i det europeiske R&TTE-direktivet. Et av de sentrale kravene i dette direktivet er at brukerens og andre personers helse og sikkerhet skal beskyttes.

- Bruk aldri en lader eller et batteri som er skadet på noen måte.
- Bruk batteriet bare til det tilsiktede formålet.
- Hvis du bruker telefonen nær nettets basestasjon, bruker den mindre strøm. Tale- og standbytider påvirkes i stor grad av signalstyrken til mobilnettet og parametrene som angis av nettoperatøren.
- Batteriladetiden avhenger av gjenværende batteristrøm, batteritype og laderen som brukes.
   Batteriet kan lades opp og utlades flere hundre ganger, men det slites gradvis ut. Når brukstiden har blitt merkbart kortere enn normalt, er det på tide å kjøpe et nytt batteri.
- Et fullt oppladet batteri lader seg selv ut over tid hvis det blir liggende ubrukt.
- Bruk kun batterier godkjent av Samsung eller Bang & Olufsen, og lad opp batteriet kun med ladere godkjent av Samsung eller Bang & Olufsen. Koble laderen fra strømkilden når den ikke er i bruk. Ikke la batteriet være koblet til laderen i mer enn en uke. Overlading kan forkorte levetiden.
- Ekstreme temperaturer påvirker ladekapasiteten til batteriet: Det kan kreve oppvarming eller nedkjøling først.
- Ikke oppbevar batteriet på varme eller kalde steder. Dette reduserer batteriets kapasitet og levetid. Forsøk å holde batteriet ved romtemperatur. En telefon med et varmt eller kaldt batteri kan slutte å fungere midlertidig, selv om batteriet er fullt oppladet. Li-ion-batterier påvirkes særlig av temperaturer under 0°C (32°F).
- Ikke kortslutt batteriet. Utilsiktede kortslutninger kan forekomme når en metallgjenstand som for eksempel en mynt, en binders eller en penn skaper direkte tilkobling mellom pluss- og minuspolene på batteriet (metallstripene på batteriet). Du bør for eksempel ikke oppbevare et reservebatteri i en lomme eller en veske der batteriet kan komme i kontakt med metallgjenstander. Kortslutning av polene kan føre til at batteriet eller gjenstanden som forårsaket kortslutningen skades.
- Kasser brukte batterier i samsvar med lokal lovgivning. Resirkuler alltid. Batterier skal ikke brennes.

Forhåndsregler ved bruk av batterier

<sup>\*</sup> SAR-grensen for vanlig mobiltelefonbruk er 2,0 watt/kilo (W/kg) i gjennomsnitt over ti gram kroppsvev. Grensen har en god sikkerhetsmargin for å gi ekstra beskyttelse for brukerne samt dekke opp for eventuelle måleavvik. SAR-verdiene kan variere avhengig av nasjonale rapporteringskrav og nettverksbåndet.

#### Veisikkerhet

Mobiltelefonen gir deg mulighet til talekommunikasjon nesten hvor som helst og når som helst. Men med fordelene ved en mobiltelefon følger det et viktig ansvar som alle brukere må ta hensyn til.

Når du kjører en bil, er kjøringen ditt viktigste ansvar. Når du bruker en mobiltelefon mens du kjører, må du følge lovgivningen i landet eller regionen du befinner deg i.

#### Bruksmiljø

Husk å overholde forskriftene for området du er i, og slå alltid av telefonen der det er forbudt å bruke den eller når den kan forårsake interferens eller fare.

Når du kobler telefonen eller tilleggsutstyr til en annen enhet, må du lese brukerveiledningen til enheten for detaljerte sikkerhetsinstrukser. Telefonen må ikke kobles til inkompatible produkter.

Som med annet radiosender og -mottakerutstyr anbefales det at brukerne bare bruker utstyret i normal bruksposisjon for å sikre optimal drift av utstyret og ivareta brukernes sikkerhet.

#### Elektroniske enheter

Det meste av moderne elektronisk utstyr er beskyttet mot radiofrekvenssignaler (RF). Noen typer elektronisk utstyr kan imidlertid mangle beskyttelse mot RF-signaler fra mobiltelefoner. Ta kontakt med produsenten for å diskutere alternativer.

#### Hjertestimulatorer (pacemakere)

Produsenter av hjertestimulatorer anbefaler en minimumsavstand på 15 cm mellom en trådløs telefon eller mobiltelefon og en hjertestimulator for å unngå mulig interferens for hjertestimulatoren. Disse anbefalingene samsvarer med uavhengig forskning og anbefalinger med grunnlag i forskning på trådløs teknologi. Hvis du av noen årsak mistenker at interferens finner sted, må du slå av telefonen umiddelbart.

#### Høreapparater

Noen digitale trådløse telefoner eller mobiltelefoner kan forårsake forstyrrelser for høreapparater. Hvis slike forstyrrelser forekommer, bør du kontakte høreapparatprodusenten for å diskutere alternativer.

#### Annet medisinsk utstyr

Hvis du bruker andre typer medisinsk utstyr, må du kontakte produsenten av utstyret for å fastslå om det er tilstrekkelig beskyttet mot ekstern RF-energi.

Legen din kan kanskje være behjelpelig med å innhente denne informasjonen.

Slå av telefonen i helseinstitusjoner når forskriftene som gjelder i området ber deg om å gjøre dette.

#### Kjøretøyer

RF-signaler kan påvirke feilinstallerte eller utilstrekkelig beskyttede elektroniske systemer i motorkjøretøyer. Kontakt produsenten eller den lokale representanten angående kjøretøyet ditt.

Du bør også kontakte produsenten av utstyr som har blitt ettermontert i kjøretøyet.

#### Områder med mobiltelefonforbud

Slå av telefonen når du befinner deg i et område eller lokale der oppslag ber deg om dette.

#### Potensielt eksplosive omgivelser

Slå av telefonen når du befinner deg i områder med en potensielt eksplosiv atmosfære, og adlyd alle skilt og instrukser. Gnister i slike områder kan forårsake eksplosjon eller brann, som fører til fysisk skade eller dødsfall.

Brukerne rådes til å slå av telefonen på steder der det foregår fylling av drivstoff (bensinstasjoner). Brukerne minnes om behovet for å etterkomme restriksjoner om bruk av radioutstyr ved drivstofflagre (områder for lagring og distribusjon av drivstoff), kjemiske anlegg og i områder der det pågår sprengningsoperasjoner.

Områder med en potensielt eksplosiv atmosfære er ofte, men ikke alltid, tydelig merket. Disse områdene kan være under dekk på båter, anlegg for lagring eller distribusjon av kjemikalier, kjøretøyer som bruker flytgass (for eksempel propan eller butan), områder der luften inneholder kjemikalier eller partikler som støv eller metallpulver og alle andre områder der det normalt kreves at man slår av motoren på kjøretøyer.

#### Nødsamtaler

Denne telefonen opererer i likhet med alle mobiltelefoner ved hjelp av radiosignaler, trådløse nett og kabelbaserte nett i tillegg til brukerprogrammerte funksjoner som ikke kan garantere tilkobling under alle forhold. Du bør derfor aldri stole kun på mobiltelefon for viktig kommunikasjon som for eksempel medisinske nødsituasjoner.

Telefonen må være skrudd på og være innenfor et dekningsområde med tilstrekkelig signalstyrke for å kunne ringe ut eller motta samtaler. Nødtelefoner kan være utilgjengelige på noen mobiltelefonnett eller når visse nettverkstjenester og/eller telefonfunksjoner er i bruk. Spør de lokale mobilnettoperatørene.

Slik foretar du en nødsamtale:

- > Slå på telefonen.
- > Tast inn nødnummeret som gjelder der du befinner deg. Nødnumre varierer avhengig av sted.
- > Trykk SEND.

Visse funksjoner, for eksempel Samtalesperre, må kanskje deaktiveres før du kan gjøre en nødsamtale. Se dette dokumentet og kontakt din lokale mobiloperatør.

#### Generelle forholdsregler

- Skader som krever service: Koble telefonen fra strømuttaket og overlat servicejobben til en autorisert servicetekniker eller -leverandør ved følgende forhold:
  - Det har blitt sølt væske, eller en gjenstand har falt inn i produktet.
  - Telefonen har blitt eksponert for regn eller vann.
  - Telefonen har falt i bakken eller er skadet.
- Det finnes merkbare tegn på overoppheting.
- Telefonen fungerer ikke på normal måte når du følger driftsinstruksjonene.
- Unngå varme områder: Produktet skal plasseres med god avstand til varmekilder som radiatorer, varmluftsuttak, ovner eller andre produkter (deriblant forsterkere) som produserer varme.
- Unngå våte områder: Bruk aldri produktet i et vått område.
- Unngå å skyve gjenstander inn i produktet:
   Skyv aldri gjenstander av noe slag inn i spor i telefonen eller andre åpninger i produktet. Spor og åpninger finnes til ventilasjonsformål. Disse åpningene må ikke blokkeres eller dekkes til.
- Festetilbehør: Ikke bruk telefonen på et ustabilt bord, en tralle, holder, tripod eller brakett.
   Eventuell montering av telefonen skal følge produsentens instruksjoner, og man bør bruke et festetilbehør som anbefales av produsenten.
- Unngå ustabil festing: Ikke plasser telefonen på en ustabil overflate.
- Bruk telefonen med godkjent utstyr: Denne telefonen skal kun brukes med personlige datamaskiner og alternativene som identifiseres som egnet til bruk sammen med utstyret ditt.
- Justere volumet: Sett ned volumet før du bruker hodetelefonene eller andre lydenheter.
- Rengjøring: Trekk ut telefonen fra vegguttaket før du foretar rengjøring. Ikke bruk flytende rengjørings- eller sprayrengjøringsmidler. Benytt en myk klut for rengjøring, men bruk ALDRI vann for å rengjøre telefonen, displayet og delene.

#### Annen viktig sikkerhetsinformasjon

- Bare kvalifisert personell skal utføre service på telefonen eller installere telefonen i et kjøretøy.
   Feilaktig utført installasjon eller reparasjon kan være farlig, og kan gjøre garantier som gjelder for enheten ugyldige.
- Kontroller regelmessig at alt mobiltelefonutstyr i kjøretøyet er montert og fungerer riktig.
- Ikke lagre eller transporter brennbar væske eller gass eller eksplosive materialer i samme oppbevaringsrom som telefonen, telefondeler eller telefonekstrautstyr.
- Husk at airbager blåses opp med stor kraft, for kjøretøyer som er utstyrt med slike. Ikke plasser gjenstander, deriblant installert eller bærbart utstyr til mobiltelefon eller trådløs telefon i området over airbagen eller i området der airbagen utløses. Feil installert utstyr til mobiltelefon eller trådløs telefon kan føre til alvorlige skader hvis airbagen blåses opp.
- Slå av telefonen før du går ombord i et fly. Det er farlig og ulovlig å bruke mobiltelefoner i fly fordi de kan forstyrre driften av flyet.
- Unnlatelse av å etterkomme disse instruksene kan føre til frysning eller oppsigelse av overtrederens telefontjenester, eller rettslige skritt, eller begge deler.

#### Vedlikehold

Denne telefonen er et produkt av suveren design og godt håndverk, og den bør behandles forsiktig. Forslagene nedenfor hjelper deg med å oppfylle alle garantiforpliktelser og få mulighet til å nyte dette produktet i mange år.

- Oppbevar telefonen og alle reservedeler og tilbehør utilgjengelig for små barn og kjæledyr.
   De kan komme til å skade gjenstandene eller bli kvalt av smådeler.
- Oppbevar telefonen tørt. Nedbør, fuktighet og væsker inneholder mineraler som korroderer elektroniske kretser.
- Bruk ikke telefonen med våt hånd. Dette kan gi deg elektrisk støt eller skade telefonen.
- Ikke bruk eller lagre telefonen på støvete, skitne steder siden de bevegelige delene kan skades.
- Ikke lagre telefonen på varme steder. Høye temperaturer kan forkorte levetiden for elektroniske enheter, skade batterier og ødelegge eller smelte visse plastdeler.
- Ikke lagre telefonen på kalde steder. Når telefonen varmes til sin normale driftstemperatur, kan det dannes fuktighet inne i telefonen, noe som kan skade telefonens elektroniske kretskort.
- Ikke slipp, slå eller rist telefonen. Tøff håndtering kan ødelegge interne kretskort.
- Ikke rengjør telefonen med sterke kjemikalier, løsemidler eller sterke rengjøringsmidler. Tørk den med en myk klut.
- Ikke mal telefonen. Maling kan tette enhetens bevegelige deler og hindre riktig bruk.
- Ikke sett telefonen i eller på varmeenheter som for eksempel mikrobølgeovner, stekeovner eller radiatorer. Telefonen kan eksplodere når den overopphetes.
- Hvis telefonen eller batteriet blir vått, vil etiketten som varsler vannskade inni telefonen endre farge. I slike tilfeller vil ikke reparasjoner dekkes av produsentens garanti lenger, selv om garantien på telefonen ikke har utløpt.
- Hvis telefonen, batteriet, laderen eller noe av tilbehøret ikke fungerer som det skal, ta det med til nærmeste kvalifiserte servicested. Personalet der vil hjelpe deg og, om nødvendig, ordne med reparasjon.

### Indeks

#### A

Alarm • 47 Anrops-ID • 52 Anropsvarighet • 46 Arkiver meldinger • 33 Automatisk tastelås • 50

#### В

Bakgrunnslystid, stille inn • 51 Båndvalg • 52 Batteri forholdsregler • 59 lade opp • 11 sette inn • 11 BeoPlayer • 21 Berøringsskjerm, bruke • 12 Bilder åpne • 41 se en lysbildefremvisning • 41 slette • 41 Bluetooth innstillinger • 52 motta, data • 20, 53 sende, data • 20, 53 Bokmerker • 37 Broadcast åpne • 31 innstilling • 35 Broadcast meldinger • 31

#### D

Dato, stille inn • 50 DRM (Digital Rights Management) • 55 DTMF-toner, sende • 27

#### Е

```
E-post
åpne • 31
innstilling • 34
skrive og sende • 29
slette • 31
```

#### G

Gjenta anrop • 50

#### н

Helse og sikkerhet • 59

#### L

Ikoner, beskrivelse • 10 Innboks, meldinger e-post • 31 tekst- og multimediemelding • 30 Innkommende samtaler • 46 Internett • 36

#### К

Kalender • 39 Kalkulator • 48 Koble til en datamaskin • 21, 50 Kontaktgruppe alternativer • 44 opprette • 44 Kopiere, kontakter • 43, 44

#### L

Leveringsrapport, melding • 33 Lyder slette • 41 spille av • 41 Lydinnstillinger • 51 Lydløs modus aktivere • 17 innstilling • 51 Løse problemer • 57

#### М

Meldinger e-post • 29, 31 konfigurasjon • 31 kringkasting • 31, 35 multimediemelding • 29, 30 tekstmelding • 28, 30 tjeneste • 31, 35 Meldingstone • 51 Memo • 49 Minnestatus bibliotek • 42 kalender • 40 meldinger • 35 memo • 49 oppgaver • 49 telefonbok • 45 MMS-meldinger åpne • 30 innstilling • 33 skrive og sende • 29 slette • 30

Mottatte meldinger e-post • 31 multimediemelding • 30 tekstmelding • 30 Musikkspiller alternativer • 23 laste ned filer • 21 opprette en spilleliste • 23 spille musikk • 22 synkronisere • 21

#### Ν

```
Navn
lagre • 43
skrive • 15
Navnekort • 44
Nettleser, Internett • 36
Nettleser, tilgang • 36
Nettverksbånd, velge • 52
Nettverkstjenester • 51
Nullstill alt • 55
Nullstille telefonen • 55
Nødsamtaler • 60
```

#### ο

Oppgaver • 49 Overføringsmodus, velge • 50

#### Ρ

Parkere, samtale • 26 Passord samtalesperring • 52 telefonen • 54 Personvern • 54 PIN, endre • 54 Problemer, løse • 57

#### R

Reise (Roaming) • 52 Repetisjon automatisk • 50 manuelt • 25 Ringetone anrop • 51 melding • 51 Ringetone, velge • 51

#### S

Samtalelogg innkommende • 46 ubesvarte • 46 utgående • 46 Samtaler avvise • 25 foreta • 25 overføre • 27 parkere • 26 repetere • 25 sperre • 52 svare på • 25 venter • 52 viderekoble • 51 Sendte meldinger • 32 Sette over, samtaler • 27 Sikkerhet, informasjon • 4, 59 Sikkerhet, samtaler • 54 SIM-kort sette inn • 11 sperre • 54 Siste nummer, gjenta • 25 Siste samtaler • 46 Skjerm bakgrunnslys • 51 innstillinger • 51 kontrast • 51 språk • 50 Skjermoperasjon • 12 Skrive meldinger e-post • 29 multimediemelding • 29 tekstmelding • 28 Skru på eller av mikrofonen • 27 tastetoner • 27 Slå av mikrofonen • 27 tastetoner • 27 Slette bilder • 41 dokumentfiler • 42 e-post • 31, 32 lyder • 41 multimediemelding • 30, 32 samtalelogger • 46 tekstmelding • 30, 32

telefonbok • 43, 45

video • 42

SMS-meldinger åpne • 30 innstilling • 33 skrive og sende • 28 slette • 30 Sommertid • 50 Sperre menyfunksjoner • 54 SIM-kort • 54 telefonen • 54 Sperre, samtaler • 52 Språk, velge • 50 Svare på anrop • 25 samtale nummer to • 26 Synkronisere • 21, 24

#### Т

Talememoer opptak • 48 spille av • 48 Tastetoner, skru på/av • 27 Tegn, skrive • 15 Tekst, skrive • 15 Tekstmodus, endre • 15 Telefon ikoner • 10 nullstille • 55 passord • 54 sperre • 54 telefonlayout • 9 utpakking • 9 vedlikehold • 61 Telefonbok alternativer • 43 finne • 43 kopiere • 44 legge til • 43 redigere • 43 slette • 43 Telefonsvarer tilkobling • 19 Telefonsvarerserver redigere • 52 Tid, stille inn • 50 Tilkobling Bluetooth • 52 USB • 50

### Tjenestemeldinger åpne • 31 innstilling • 35

#### υ

Ubesvarte anrop • 46 Ubesvarte varsler • 40 UMTS-nett • 10 USB-modus, velge • 50 USIM-kort • 11 Utboks, meldinger • 32 Utenlandssamtaler • 25 Utgående samtaler • 46

#### v

Valg av nettverk • 52 Valutaomregning • 48 Veisikkerhet • 60 Ventende samtale • 52 Verdensklokke • 47 Videoklipp slette • 42 spille av • 42 Viderekoble, samtaler • 51 Videresende e-post • 31 multimediemelding • 30 tekstmelding • 30 Visittkort • 44 Volum

### w

Windows Media Player • 21

meldingstone • 51 ringetone • 51

### Avfall fra elektrisk og elektronisk utstyr

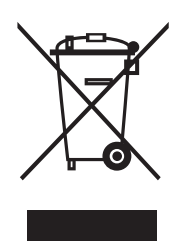

#### Beskyttelse av miljøet

Europa-parlamentet og Rådet for Den europeiske union har utstedt direktivet om avfallsbehandling av elektrisk og elektronisk utstyr. Formålet med direktivet er å forhindre at elektrisk og elektronisk utstyr går til spille, og å fremme gjenbruk og resirkulering og andre former for gjenvinning av slikt avfall. Direktivet omhandler prosesser, distributører og forbrukere.

Direktivet krever at både produsenter og sluttbrukere avhender elektrisk og elektronisk utstyr og deler på en miljøvennlig måte og at utstyr og avfall gjenbrukes eller gjenvinnes for materialer eller energi.

Elektrisk og elektronisk utstyr og deler må ikke kastes sammen med vanlig husholdningsavfall. Alt elektrisk og elektronisk utstyr og tilhørende deler må samles inn og kastes separat.

Produkter og utstyr som må samles inn for gjenbruk, resirkulering og andre former for gjenvinning er merket med piktogrammet som vises.

Ved avhending av elektrisk og elektronisk utstyr gjennom innsamlingssystemene som er tilgjengelige i landet der du bor, beskytter du miljøet og folkehelsen, og du bidrar til riktig og fornuftig bruk av naturressursene. Innsamling av elektrisk og elektronisk utstyr og avfall forhindrer mulig forgiftning av naturen med farlige stoffer som kan finnes i elektroniske produkter og elektronisk utstyr.

Bang & Olufsen-forhandleren hjelper deg med råd om hvordan du kvitter deg med avfall på riktig måte i ditt land.

Vi.

# Samsvarserklæring (R&TTE)

# **Samsung Electronics**

erklærer under vårt fulle og hele ansvar at produktet

# GSM-mobiltelefonen : SGH-F310

Som denne deklarasjonen forholder seg til, er i overensstemmelse med følgende standarder og/eller andre normgivende dokumenter:

| Sikkerhet | EN 60950-1 : 2001 +A11:2004    |
|-----------|--------------------------------|
| EMC       | EN 301 489-01 v1.5.1 (11-2004) |
|           | EN 301 489-07 v1.2.1 (08-2002) |
|           | EN 301 489-17 v1.2.1 (08-2002) |
|           | EN 301 489-24 v1.2.1 (11-2002) |
| SAR       | EN 50360 : 2001                |
|           | EN 50361 : 2001                |
| Radio     | EN 301 511 v9.0.2 (03-2003)    |
|           | EN 300 328 v1.6.1 (11-2004)    |
|           | EN 301 908-1 v1.1.1 (01-2002)  |
|           | EN 301 908-2 v2.2.1 (10-2003)  |

Vi erklærer herved at [alle vesentlige radiotestserier er blitt utført og at] ovennevnte produkter er i samsvar med alle vesentlige krav i direktiv 1999/5/EC.

Samsvarsvurderingsprosedyren det refereres til i Artikkel 10 og som er detaljert fremstilt i Vedlegg [IV] i direktiv 1999/5/EC er blitt fulgt med engasjement av følgende kunngjorte forsamlinger:

BABT, Balfour House, Churchfield Road, Walton-on-Thames, Surrey, KT12 2TD, UK\* Identifikationsmærke: 0168

€€0168

Den tekniske dokumentasjonen oppbevares ved:

Samsung Electronics QA Lab.

### og er tilgjengelig på forespørsel. (Representant i EU)

Samsung Electronics Euro QA Lab. Blackbushe Business Park, Saxony Way, Yateley, Hampshire, GU46 6GG, UK\* 2007.04.20

(sted og dato for utstedel)

D. S. polez

Yong-Sang Park / S. Manager

(navn og signatur for autorisert person)

\* Dette er ikke adressen til Samsungs servicesenter. For Samsungs servicesenters adresse og telefonnummer, se garantikortet eller kontakt forhandleren du kjøpte telefonen av.

www.bang-olufsen.com